図書館資料を探すための

# **OPAC 操作の手引き**

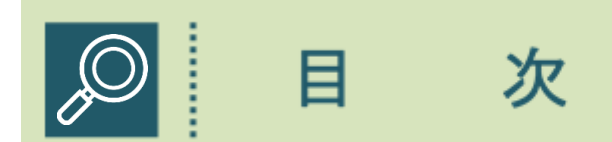

# OPAC 検索方法

| よく  | ある質  | 問・        | •  | • | •  | •  | •          | •  | •  | •  | •  | •  | •  | • | • | •  | •  | • | • | • | • | • | •   | • | 3  |
|-----|------|-----------|----|---|----|----|------------|----|----|----|----|----|----|---|---|----|----|---|---|---|---|---|-----|---|----|
| OPA | んにつ  | いて        | •  | • | •  | •  | •          | •  | •  | •  | •  | •  | •  | • | • | •  | •  | • | • | • | • | • | •   | • | 4  |
| 検索  | 家につい | $\cdot 5$ | •  | • | •  | •  | •          | •  | •  | •  | •  | •  | •  | • | • | •  | •  | • | • | • | • | • | •   | • | 5  |
|     | 図書を  | :探す       | •  | • | •  | •  | •          | •  | •  | •  | •  | •  | •  | • | • | •  | •  | • | • | • | • | • | •   | • | 6  |
|     | 楽譜・  | 視聴        | 覚  | を | 探  | す  | •          | •  | •  | •  | •  | •  | •  | • | • | •  | •  | • | • | • | • | • | •   | • | 8  |
|     | 分類か  | ら探        | す  | • | •  | •  | •          | •  | •  | •  | •  | •  | •  | • | • | •  | •  | • | • | • | • | • | •   | • | 13 |
|     | 雑誌を  | :探す       | •  | • | •  | •  | •          | •  | •  | •  | •  | •  | •  | • | • | •  | •  | • | • | • | • | • | •   | • | 16 |
|     | 論文を  | :探す       | •  | • | •  | •  | •          | •  | •  | •  | •  | •  | •  | • | • | •  | •  | • | • | • | • | • | •   | • | 17 |
| 検索  | のヒン  | ト・        | •  | • | •  | •  | •          | •  | •  | •  | •  | •  | •  | • | • | •  | •  | • | • | • | • | • | •   | • | 19 |
| 請求  | 記号に  | つい        | τ  | • | •  | •  | •          | •  | •  | •  | •  | •  | •  | • | • | •  | •  | • | • | • | • | • | •   | • | 21 |
| 貸出  | 申請方  | 法・        | IL | L | () | 꾀릩 | <b>昌</b> 食 | 官村 | 目王 | ĪĒ | ふナ | J) | (2 |   | い | ۲۱ | Ξ. | • |   |   |   |   | • • | • | 23 |

# 利用者サービス

| 利用状況の確認 | •  | •  | •   | •  | • | • | • | • | • | • | • | • | • | • | • | • | • | • | • | • | • | • | 2 | 5 |
|---------|----|----|-----|----|---|---|---|---|---|---|---|---|---|---|---|---|---|---|---|---|---|---|---|---|
| 予約の申し込み | •  | •  | •   | •  | • | • | • | • | • | • | • | • | • | • | • | • | • | • | • | • | • | • | 2 | 6 |
| 契約データベー | ス  | の利 | IJĘ | Ħ  | • | • | • | • | • | • | • | • | • | • | • | • | • | • | • | • | • | • | 2 | 7 |
| ブックマークと | 閲  | 覧履 | 夏团  | 末上 | • | • | • | • | • | • | • | • | • | • | • | • | • | • | • | • | • | • | 2 | 8 |
| 指定図書・・・ | •  | •  | •   | •  | • | • | • | • | • | • | • | • | • | • | • | • | • | • | • | • | • | • | 3 | 0 |
| 小原・堀田写真 | Ξl | ر  | 5   | ショ | Ξ | ン | • | • | • | • | • | • | • | • | • | • | • | • | • | • | • | • | 3 | 1 |

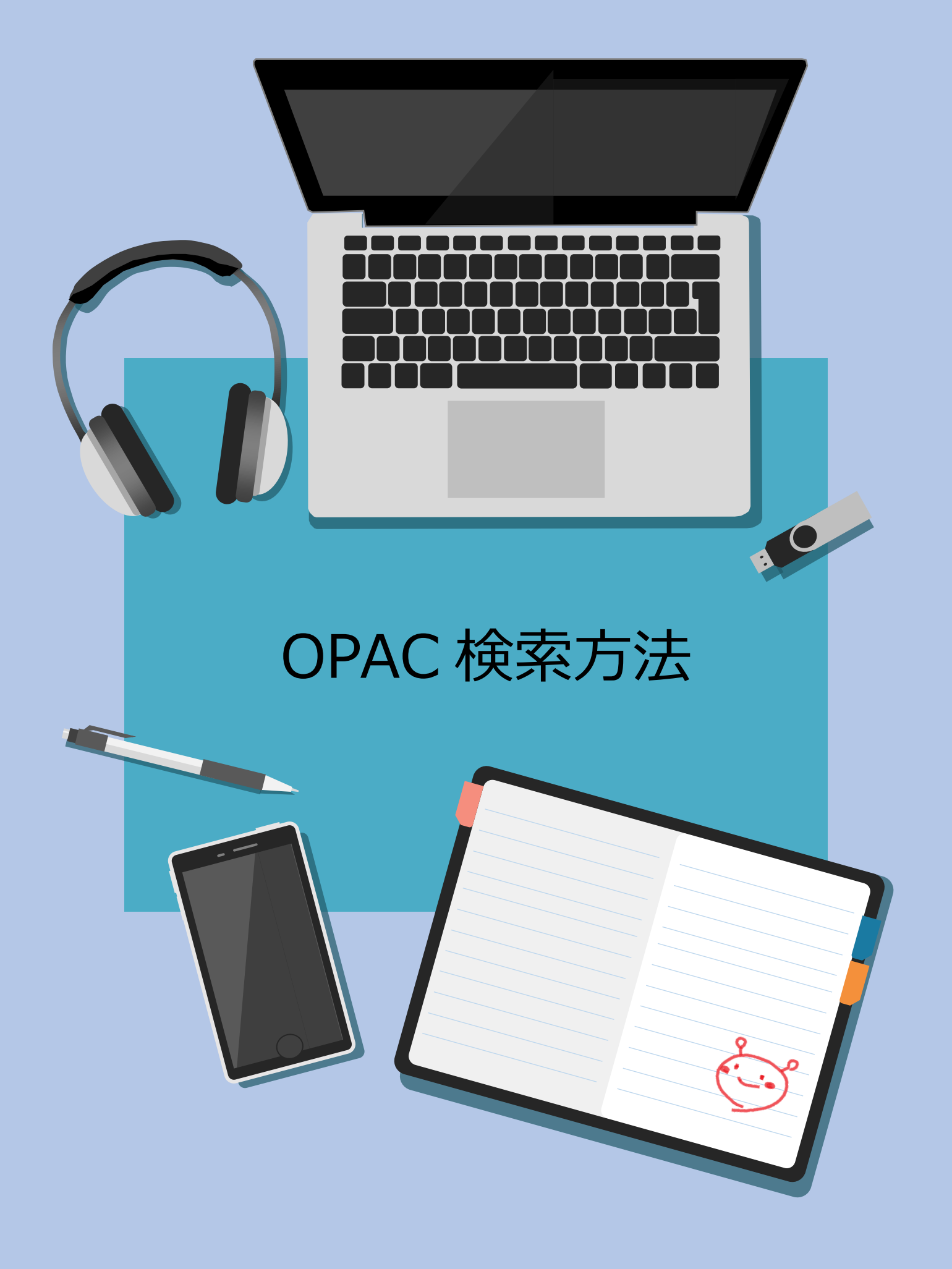

# <sup>▶olnt</sup> よくある質問

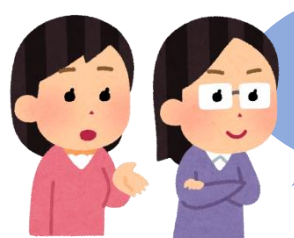

授業の課題で、ピアノとサックスの 曲を探しています。 どんな楽譜がありますか?

「演奏手段」もしくは「分類」で 絞り込むことが出来ます。 詳しくは P.11,13 へ!

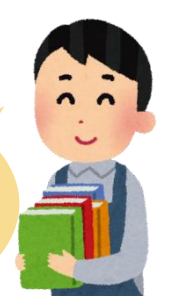

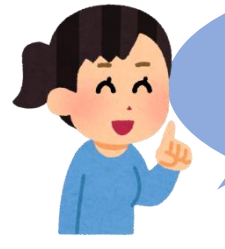

先輩方の公演が見たいのですが、 一覧は出せますか?

「昭和音楽大学オペラ公演」 「昭和音楽大学」ミュージカル」 などをタイトルに入れて検索 してみてください!

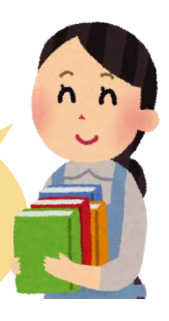

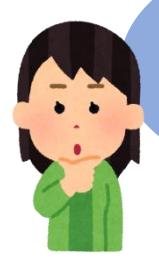

研究のために紀要論文や博士論文を 読むことはできますか?

> 本学紀要を 2011 年度分から OPAC 上 で読むことができるほか、論文が読める データベースも契約しています。 詳しくは P.17,27 へ!

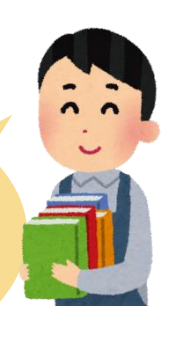

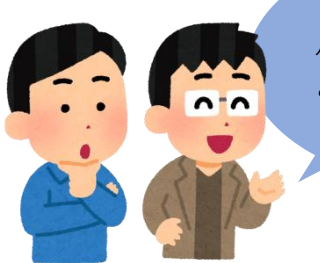

パート譜がついているかどうかは、 どこを見れば確認できますか?

> 書誌詳細の形態事項をチェック してください。 詳しくは P.10 へ!

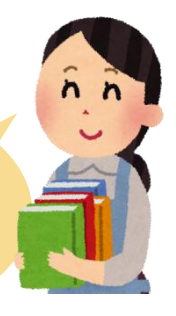

# Point OPAC について

### (1) OPAC って何?

OPAC とは、パソコンを使って図書館の資料を検索するシステムのことです。英語の「Online Public Access Catalog」の頭文字をとって、「OPAC(オーパック)」といいます。

- 本学所蔵の資料を探すことができます。
- 図書館のパソコンからだけではなく、自宅のパソコン、スマートフォン、タブレットなど からでもアクセスできます。

### (2)図書館資料の情報管理

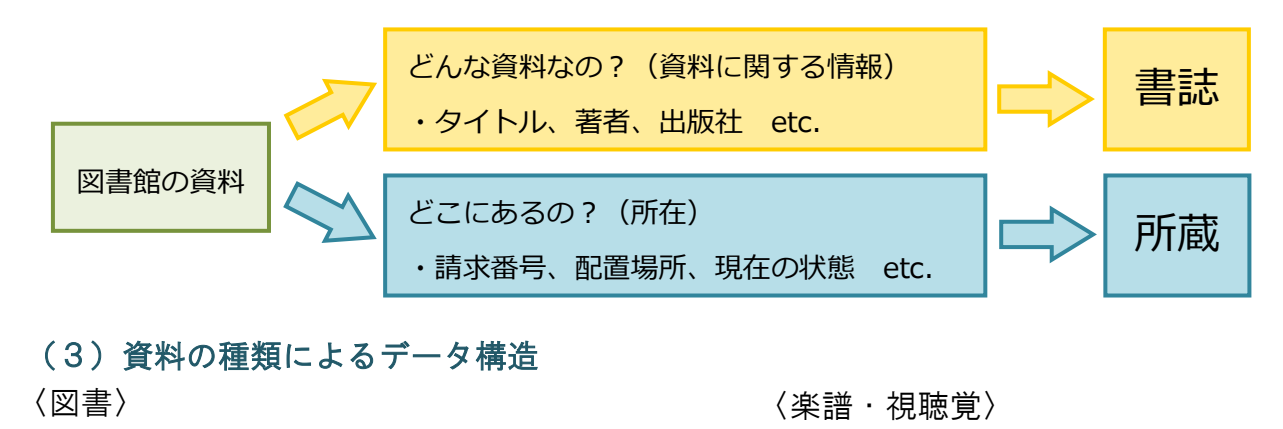

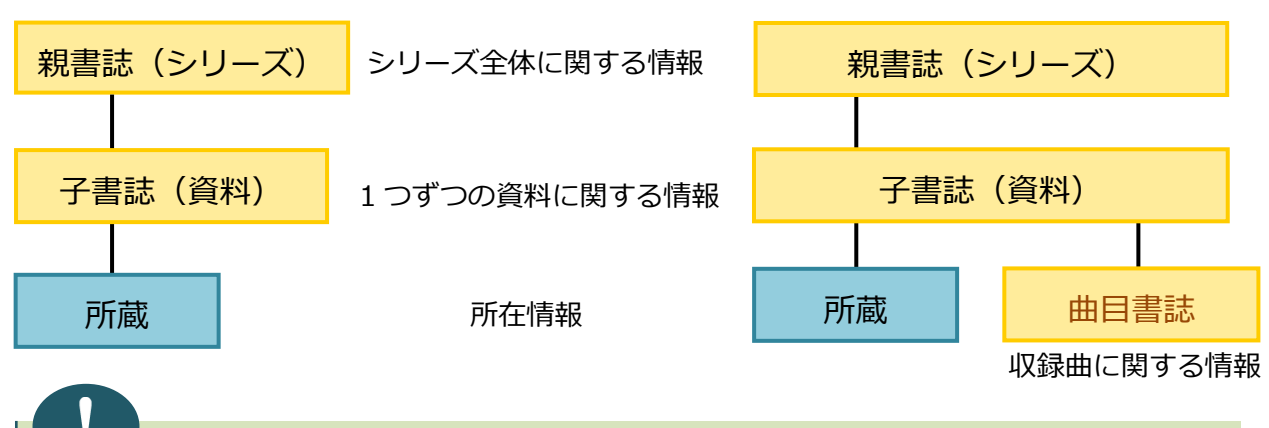

## 著作権について

資料を利用する前に・・・

大学図書館は、大学内外の利用者の学習・教育・研究活動のため、学術情報を収集・蓄積し提 供する重要な役割を果たしています。そのため、図書館では様々な学術情報を所蔵していま すが、これらの多くは著作物として著作権法による保護の対象となっています。大学図書館 のサービスには、閲覧・貸出サービス、文献複写サービスなど多様なサービスがあり、それ ぞれについて、著作権法で規定された権利制限に基づいて利用しなければなりません。資料 を利用する場合は、著作権法を各自の責任において遵守してください。

# 02 検索について

#### (1) 主な検索項目

- 「資料種別」:探している資料の種類を選びます。チェックボックスをクリックしてください。
  - (「曲目」にチェックを入れると視聴覚・楽譜の収録曲を検索できます)
- 「タイトル」:書名、曲名、作品番号などを入力します。(基本的に原語入力)
- 「著者名」:著者、作曲者、演奏者などを入力します。(基本的に原語入力)
- 「出版者」:出版者を入力します。

をヒットさせることができます。

- 「分類」:探している楽曲の種類や図書のジャンルを選びます。入力フィールドの右端にある 参照 を クリックしてください。(例:交響曲、協奏曲 etc.)
- 「**件名**」:件名とは、本の内容から引けるように分類した項目のこと。"歴史"、"哲学"といった大きな くくりで検索するときに用います。

※楽譜・視聴覚と図書の一部には使用できません。

- 「**請求記号**」:請求記号を入力すると資料や書誌に関する情報が得られます。 ※楽譜・視聴覚の収録曲を検索するときには使用できません。
- (2)入力時の注意とヒント ※使用する記号は全て半角で入力してください。
- タイトル・人名は基本的に原語で入力してください。また、複数の言語や表記でも検索してみてください。

【例】交響曲、コウキョウキョク、Symphony、Symphonie など

- 複数の単語を入力するときは、単語ごとにスペース(空白)で区切って入力してください。
   (順番は問いません。)
- 省略記号である「\*(アスタリスク)」を使うことでファジーな検索ができます。言語によって表記の
   ゆれがある場合などに便利です。

●検索値を限定して検索したい場合は、検索値の前に「#(ハッシュタグ)」をつけてください。
 タイトルを指定したいときに便利です。
 【例】タイトルに「#西洋音楽史」と入力 ⇒ シリーズ名や資料のタイトルが「西洋音楽史」の資料

<sup>【</sup>例】Sonat\* ⇒ Sonat までは一致し、t 以降はどんなつづりでもかまわないという意味になるので Sonata、Sonate、Sonatas、Sonaten、Sonatine などが全て検索対象になります。

### (3) 基本的な検索のしかた

【図書を探す】

| 蔵書検索 曲目検索                | 索              | 小原·堀田写真                              | 本学論文 横断検索                                                                                |   |
|--------------------------|----------------|--------------------------------------|------------------------------------------------------------------------------------------|---|
| 簡易検索詳細検索                 |                |                                      | 6                                                                                        | ? |
| □ 全<br>*資料種別: □ 神<br>□ ■ | ≧て<br>見聴<br>見子 | ■図書 □雑誌 □<br>覚(映像-曲目) □<br>ジャーナル □電子 | ]視聴覚(録音) □ 視聴覚(録音-曲目) □ 視聴覚(映像)<br>]楽譜 □ 楽譜(曲目) □ 製本雑誌 □ データベース<br>化資料 □ 論文(研究) □ 論文(卒論) |   |
|                          |                | 97トル 🗸                               | ] フィガロの結婚  ×                                                                             |   |
| かつ(AND)                  | ~              | 著者名 🗸                                |                                                                                          |   |
| かつ(AND)                  | ~              | 出版者 🗸                                |                                                                                          |   |
| かつ(AND)                  | ~              | 演奏手段 🗸 🗸                             | ][                                                                                       |   |
| <u>楽器名</u><br>※演奏手段は     | ţ,表            | を参考に英語で入力。                           |                                                                                          |   |
| NCIE                     | ):             |                                      | 分類: 参照                                                                                   |   |
| ⊐- F                     | \$ :           |                                      | ISBN/ISSN :                                                                              |   |
| 資料IC                     | ):             |                                      |                                                                                          |   |
| 請求記号                     | ;;             |                                      | *言語コード: 参照                                                                               |   |
| *出版年(西暦)                 | ):             | ~ (                                  | 書誌ID:                                                                                    |   |
| 表示順                      | <b>į</b> :     | 登録降順 ∨                               | 表示件数: 10件 ✓                                                                              |   |
|                          |                |                                      | 2 検索 クリア                                                                                 |   |

本学所蔵の図書を探すときは、「蔵書検索」タブでタイトルや著者名、出版者などを入力して 「検索」ボタンをクリックしてください。

#### 資料種別:図書

タイトル:フィガロの結婚

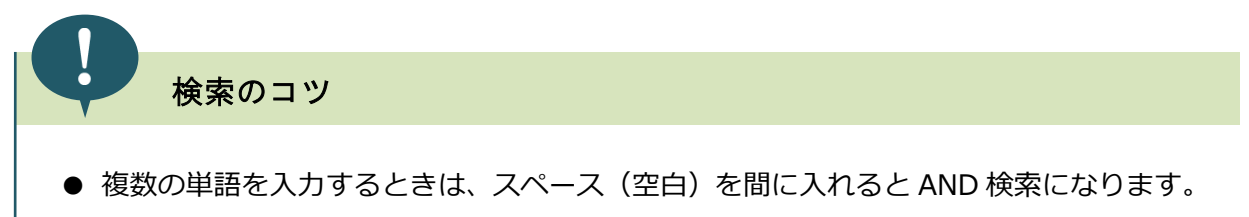

例:ピアノ」指導⇒「ピアノ」「指導」をタイトルに含む図書が一覧に表示されます。

● いろいろな単語を組み合わせたり、同義語・同意語でも検索してみましょう。

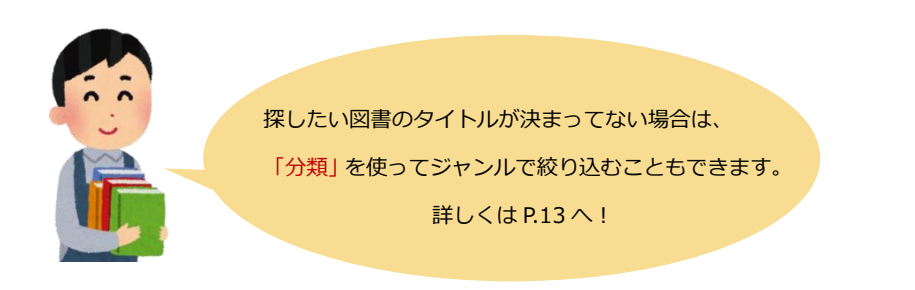

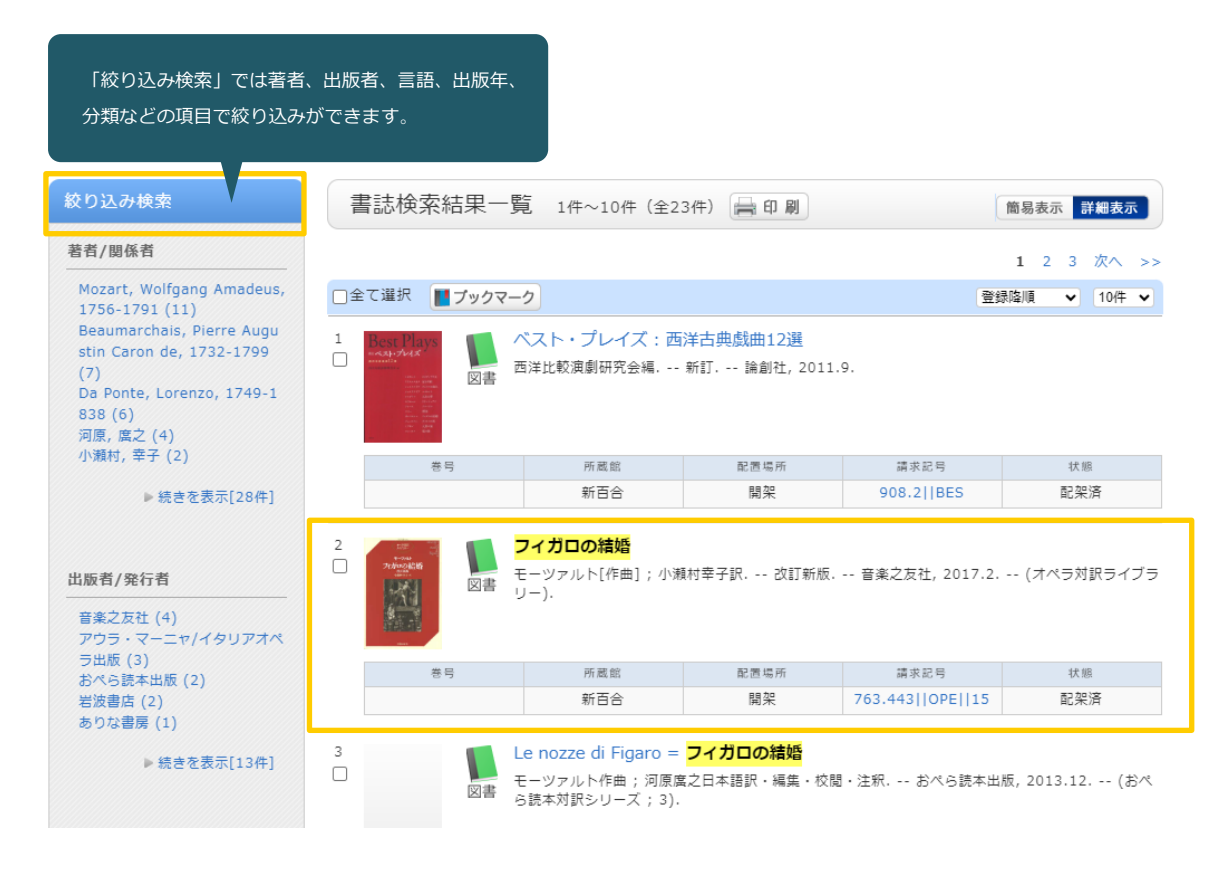

「書誌検索結果一覧」が表示されたら目的の図書を探します。タイトルをクリックすると「書誌詳細」 面が表示されます。

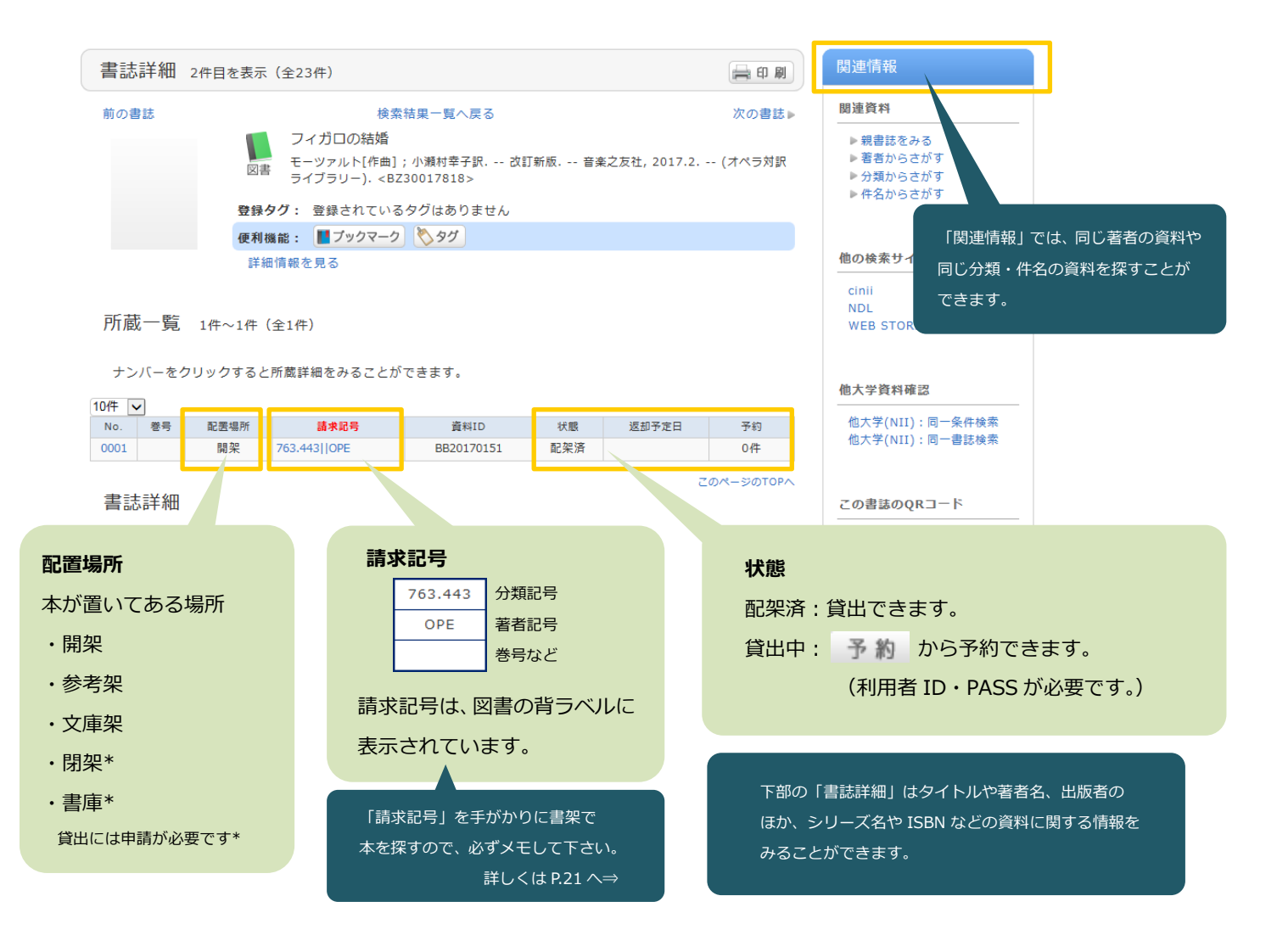

#### 【楽譜・視聴覚を探す① ― タイトルから探す】

| 蔵書検索         | 曲目検                           | 索                  | 小原・堀田写真                          | 真      | 本学論文 横断検索                                                                                     |   |
|--------------|-------------------------------|--------------------|----------------------------------|--------|-----------------------------------------------------------------------------------------------|---|
| 簡易検索<br>*資料種 | 詳細検索<br>□<br>□<br>□<br>□<br>□ | )<br>全て<br>視聴<br>一 | □図書 □雑誌<br>覚(映像-曲目)<br>-ジャーナル □■ | _<br>✓ | 【<br>【視聴覚(録音) □ 視聴覚(録音-曲目) □ 視聴覚(映像)<br>】楽譜 □ 楽譜(曲目) □ 製本雑誌 □ データベース<br>化資料 □ 論文(研究) □ 論文(卒論) | 3 |
|              |                               |                    | タイトル                             | ~      | ] イタリア 歌曲集 中声用                                                                                |   |
| かつ(ANE       | D)                            | ~                  | 著者名                              | ~      | 畑中 良輔                                                                                         |   |
| かつ(ANE       | D)                            | ~                  | 出版者                              | ~      | ] 全音楽譜出版社                                                                                     |   |
| かつ(ANE       | D)                            | ~                  | 演奏手段                             | ~      | ][                                                                                            |   |
| 楽器名          | ※演奏手段                         | はま                 | を参考に英語で入力。                       |        |                                                                                               |   |
|              | NCI                           | D :                |                                  |        | 分類:                                                                                           |   |
|              | □-                            | : ۲                |                                  |        | ISBN/ISSN :                                                                                   |   |
|              | 資料I                           | D:                 |                                  |        |                                                                                               |   |
|              | 請求記                           | 号:                 |                                  |        | *言語コード: 参照                                                                                    |   |
| *出)          | 版年(西暦                         | 5):                | ~                                |        | 書誌ID:                                                                                         |   |
|              | 表示                            | 順:                 | 登録降順 🗸                           |        | 表示件数: 10件 🗸                                                                                   |   |
|              |                               |                    |                                  |        |                                                                                               |   |
|              |                               |                    |                                  | ۶      | <b>2 検索</b> クリア                                                                               |   |

#### 資料種別:楽譜

 ● 楽譜のタイトルそのものを検索するときは「楽譜」を選択 (「イタリア歌曲集」、「ミュージカル ベスト・ヒット」など)
 ※楽曲タイトルから検索するときは「楽譜(曲目)」にもチェックを入れてください。(P.11参照)

#### タイトル:イタリア\_歌曲集\_中声用

● 複数の単語を入力するときは、スペース(空白)を間に入れると AND 検索になります。

著者名:畑中」良輔

- ●「著者名」には人名(作曲者・作詞者・編集者・校訂者など)や団体名を入力します。
   姓名の間はスペース(空白)を入れてください。(姓」名)
- 複数の人名・団体名を入力するときは、スペース(空白)を間に入れると AND 検索になります。

#### 検索のコツ

上記の例は日本で出版された楽譜なのでタイトルを日本語で検索していますが、外国の楽譜 を検索するときは原語(翻訳される前のもとの外国語)で検索するとヒット率が上がります。 作曲者や作詞者などの人名も日本人なら日本語、外国人なら原語で検索してください。

| 「絞り込み検索」では著者、演奏<br>出版年、分類などの項目で絞り込                                 | 手段、出版者<br>みができます        | i、言語、<br>-<br>。      |                                                                                       |                                                                       |                                                        |                                       |                                    |
|--------------------------------------------------------------------|-------------------------|----------------------|---------------------------------------------------------------------------------------|-----------------------------------------------------------------------|--------------------------------------------------------|---------------------------------------|------------------------------------|
| 絞り込み検索                                                             | 書誌検                     | 索結果一賢                | 這 1件~4件(全4件                                                                           | ) 晨印刷                                                                 |                                                        | 簡易表示詳細表示                              |                                    |
| 著者/関係者<br>畑中,良輔(3)<br>中巻,寛子(2)<br>戸口,幸策(2)<br>戸口,幸策(1)<br>戸田,幸策(1) | □全て選択<br>1 www.ere<br>□ | ブックマー<br>ズックマー<br>楽譜 | ク<br><mark>イタリア歌曲集</mark> 1: <mark>中</mark><br><mark>亜中良輔</mark> ; 戸口幸策 ; 中朝          | <mark>声用</mark> :新版 = Arie ar<br><sup>美</sup> 真子 <mark>全育楽譜出版を</mark> | 登<br>ntiche Italiane 1<br><mark>1</mark> , 2018. 7. c. | <sup>践協順</sup> ▼<br>該当単<br>クリッ<br>細」画 | 資料のタイトルを<br>ックすると「書誌詳<br>面が表示されます。 |
|                                                                    |                         | 卷号                   | 所蔵館                                                                                   | 配置場所                                                                  | 請求記号                                                   | A IB                                  |                                    |
|                                                                    |                         |                      | 新百合                                                                                   | 閉架                                                                    | S  75.23                                               | 配架済                                   |                                    |
| 演奏手段<br>————————————————————————————————————                       |                         | ·<br>楽描 2            | <mark>イタリア歌曲集</mark> 1: <mark>中</mark><br>編集: <mark>畑中 良輔</mark> ; 対訳・え<br>012.11. c. | <mark>声用</mark> :新版 = Arie aı<br>S語訳: 戸田 幸策;解説:                       | ntiche Italiane 1<br>: 中巻 寛子 第3版                       | - <mark>全音楽譜出版社</mark> ,              |                                    |
| 出版者/発行者                                                            |                         |                      |                                                                                       |                                                                       |                                                        |                                       |                                    |
| 全音楽譜出版社 (4)                                                        |                         | 卷号                   | 所蔵館                                                                                   | 配置場所                                                                  | 請求記号                                                   | 状態                                    |                                    |
|                                                                    |                         |                      | 新日合                                                                                   | 開先                                                                    |                                                        |                                       |                                    |
|                                                                    |                         |                      | 7/1 🗖 🗖                                                                               | 風木                                                                    |                                                        |                                       |                                    |
| 言語                                                                 |                         |                      |                                                                                       |                                                                       | •                                                      | ・続きを見る(所蔵7件)                          |                                    |

| 書誌詳細 2件目初                                                                                                    | を表示(全4件)                                                                                                    |                                                                                                    |                                               |                         | 日期                                                                                            | 関連情報                                                                                                    |                          |
|----------------------------------------------------------------------------------------------------|----------------------------------------------------------------------------------------------------|----------------------------------------------------------------------------------------------------|-----------------------------------------------|-------------------------|-----------------------------------------------------------------------------------------------|----------------------------------------------------------------------------------------------------|--------------------------|
| 前の書誌                                                                                                    | イタリア       編集:畑中<br>社,2012.:       登録タグ: 登録さ                                                                                                    | 検索結果一覧へ戻る<br>歌曲集 1:中声用:新版 = /<br>良輔;対訳・逐語訳:戸田 辛策<br>11. c. <mz30004600><br/>れているタグはありません</mz30004600> | Arie antiche<br>; 解説: 中巻                      | e Italiane 1<br>寛子 第3版. | 次の書誌 ▶<br>全音楽譜出版                                                                              | 関連資料 <ul> <li>▶ 著者からさがす</li> <li>▶ 分類からさがす</li> <li>他の検索サイトで探す</li> </ul>                                                                                                    |                          |
| 所蔵一覧 1件〜<br>ナンバーをクリック                                                                                                    | 使利機能: ■ 7 ½ 詳細情報を見る 55件(全5件) すると所蔵詳細をみ                                                                                                    | ックマーク) <b>◇</b> タグ<br>ることができます。                                                                       |                                               |                         |                                                                                               | cinii<br>NDL 「関連情報」では、<br>WEB ST 同じ分類・件名の資<br>できます。<br>他大学(NII):同一条件検索<br>他大学(NII):同一衆件検索                                                                                                    | 同じ著者の資料や<br>資料を探すことが     |
| No.         签号         配差           0001         開調           0002         開調           0003         開調           0004         開調           0005         開調 | 副新         請求記           限         開架声楽  ARI            架         「開架声楽  ARI            架         SI 68.67           架         SI 72.14           架         S 172.15 | 号 資料ID<br> 全音 MM20120810<br> 全音 MM20120812<br>MM20120813<br>MM20160065<br>MM20160066                  | <u>状態</u><br>禁帯出<br>配架済<br>配架済<br>配架済         | 返却予定日                   | 予約           0件           0件           0件           0件           0件           0件           0件 | この書話のQRコード<br>回来的心口<br>「日本の一日<br>「日本の一日<br>「日本の一<br>「日本の一<br>「日本の一<br>「日本の一<br>「日本の一<br>「日本の一<br>「日本の一<br>「日本の一<br>「日本の<br>「日本の一<br>「日本の一<br>「日本の一<br>「日本の一<br>「日本の一<br>「日本の<br>「日本の<br>「日本の<br>「日本の<br>「日本の<br>「日本の<br>「日本の<br>「日本の<br>「日本の<br>「日本の<br>「日本の<br>「日本の<br>「日本の<br>「日本の<br>「日本の<br>「日本の<br>「日本の<br>「<br>「<br>「<br>「<br>「<br>「<br>「<br>「<br>「<br>「<br>「<br>「<br>「 |                          |
| <b>配置場所</b><br>楽譜が置いてある場所<br>・開架:当日貸出のみ<br>・閉架:当日貸出、普通<br>※貸出申請時にどき                                                                                         | <b>通貸出可</b><br>5らかを選択                                                                                                    | <b>請求記号</b><br>資料を探すときな<br>ときに必要になる<br>詳しく<br>※複数ある場合は同じ<br>いう意味です。                                   | P、貸出<br>番号です<br>(は P.21 へ<br><sub>資料が数冊</sub> | 申請の<br>す。<br>⇒<br>Bbaると | <b>状態</b><br>配架済:貸出<br>貸出中:「予<br>(                                                            | 出できます。<br>約」ボタンから予約できま<br>利用者 ID・PASS が必要で<br>「予約」について詳しく)                                                                                                    | ミす。<br>ごす。)<br>は P.26 へ⇒ |

書誌詳細 階層レベルコード 資料 タイトル ヴァイオリン協奏曲第2番: 演奏アドヴァイス付き = Violin concerto no. 2: with tips for playing / Seitz; 島根恵校訂・解説||ヴァイオリン キョウソクキョク ダイ 2 バン: エンソウ アドヴァイス ツキ 形態 スコア 出版・頒布事項 東京:音楽之友社,2018.7 形態事項 1 score (14 p.) + 1 pt. of music; 31 cm ★1 巻号情報 ISBN 9784276476684 演奏手段 For Violin and Piano 注記 Piano reduction score 注記 A title language: Japanese and English words 注記 Publisher's no.: 476680 本文言語 [言語名不明] 曲目 ヴァイオリン協奏曲第2番: 演奏アドヴァイス付き = Violin concerto no. 2: with tips for playing / Seitz ; 島根恵校訂・解説||ヴァイオリン キョウソクキョク ダイ 2 バン : **\***2 エンソウ アドヴァイス ツキ <MY30043800> 人名・回体名 \*Seitz, Friedrich, 1848-1918 <AT00043088> 人名・回体名 島根,恵(1961-)||シマネ,メグミ <AT00017265> **楽曲分類** SUM2:022.5 **楽曲分**類 SUM2:032.12 **楽曲分類** SUM2:042.12 出版番号等 PUNO:476680

#### **★1**

形態事項:資料のページ数や大きさ、パート譜の有無はここでチェックできます。 パート譜がある場合 ⇒ 1 score (14 p.) <u>+ 1 pt.</u> of music ; 31 cm  $\uparrow$ パート譜の数が記載してあります。 パート譜がない場合は上記の表記はありません。 パート譜のみの場合 ⇒ <u>5 pts. only</u> of music ; 31 cm

↑この表記の場合は、スコアはありません。

#### ★2

曲目:その資料に収録されている曲名を表示しています。

曲のタイトルをクリックすると、収録曲ごとの詳細情報を参照できます。

#### 【楽譜・視聴覚を探す② — 曲目から探す】

| 蔵書検索 曲目検索                           | 小原・堀田写真                             | 真 本学論文 横断検索                                                                                                    |
|-------------------------------------|-------------------------------------|----------------------------------------------------------------------------------------------------|
| 簡易検索 詳細検索<br>□全<br>*資料種別: □視調<br>□電 | て □図書 □雑誌<br>徳覚(映像-曲目)<br>子ジャーナル □電 | <ul> <li>【視聴覚(録音)</li> <li>【視聴覚(録音-曲目)</li> <li>【視聴覚(映像)</li> <li>【楽譜(曲目)</li> <li>【製本雑誌</li> <li>【データベース</li> <li>子化資料</li> <li>【論文(研究)</li> <li>【論文(卒論)</li> </ul> |
|                                     | <u>91</u> 11                        | ✓ caro mio ben                                                                                                    |
| かつ(AND) 🗸                           | 著者名                                 | ✔ Giuseppe Giordani 松本 美和子                                                                                                    |
| かつ(AND) 🔽                           | 出版者                                 |                                                                                                    |
| かつ(AND) 🔽                           | 演奏手段                                | V piano voice                                                                                                    |
| 楽器名 ※演奏手段はま                         | 長を参考に英語で入力.                         |                                                                                                    |
| NCID                                | : [                                 | 分類: 参照                                                                                                    |
| コード                                 | :                                   | ISBN/ISSN :                                                                                                    |
| 資料ID                                | : [                                 |                                                                                                    |
| 請求記号                                | : [                                 | *言語コード: 参照                                                                                                    |
| *出版年(西暦)                            | :~                                  | 書誌ID:                                                                                                    |
| 表示順                                 | : 登録降順 🔽                            | 表示件数: 10件 ▼                                                                                                    |
|                                     | l I                                 |                                                                                                    |

#### 資料種別:視聴覚(録音-曲目)

曲のタイトルで検索するときは「-曲目」とあるものを選択。
 ※録音:CD、映像:DVD・BDなど

#### タイトル : Caro\_mio\_ben

- 単語と単語の間には、スペース(空白)を間に入れると、AND 検索になります。
- 作品番号でも検索できます。(【例】Kv.\_492、op.\_125)

#### 著者名:Giuseppe\_Giordani\_松本\_美和子

●「著者名」には人名(作曲者・作詞者・編集者・校訂者・演奏者など)や団体名を入力します。
 姓名の間は空白を入れてください。(姓」名)

上記の例では、作曲者の「Giuseppe」Giordani」と、演奏者の「松本」美和子」で検索します。

● 複数の人名・団体名を入力するときは、スペース(空白)を間に入れると AND 検索になります。

# 演奏手段:Piano\_Voice

● 演奏手段は英語で入力してください。(つづりは 楽器名 をクリックして表を参照)

※「Soprano saxophone」など楽器の種類は「Saxophone」と楽器名に統一して入力してくだ

- さい。声楽の場合は「Soprano」「Baritone」など声種ではなく「Voice」で統一されています。
  - 複数の楽器名を入力するときは、スペース(空白)を間に入れると AND 検索になります。

🔍 曲名から楽譜を検索するときも同様の方法で検索できます。

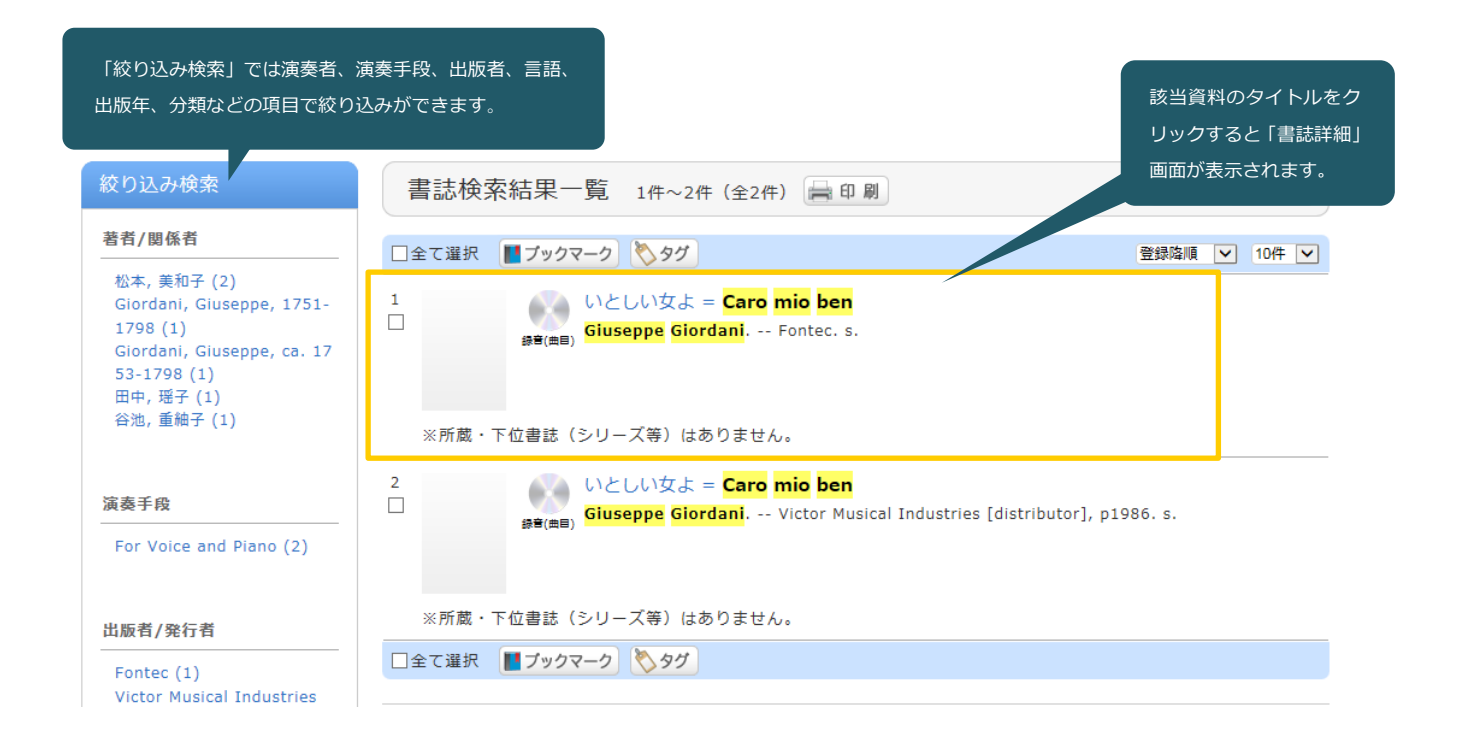

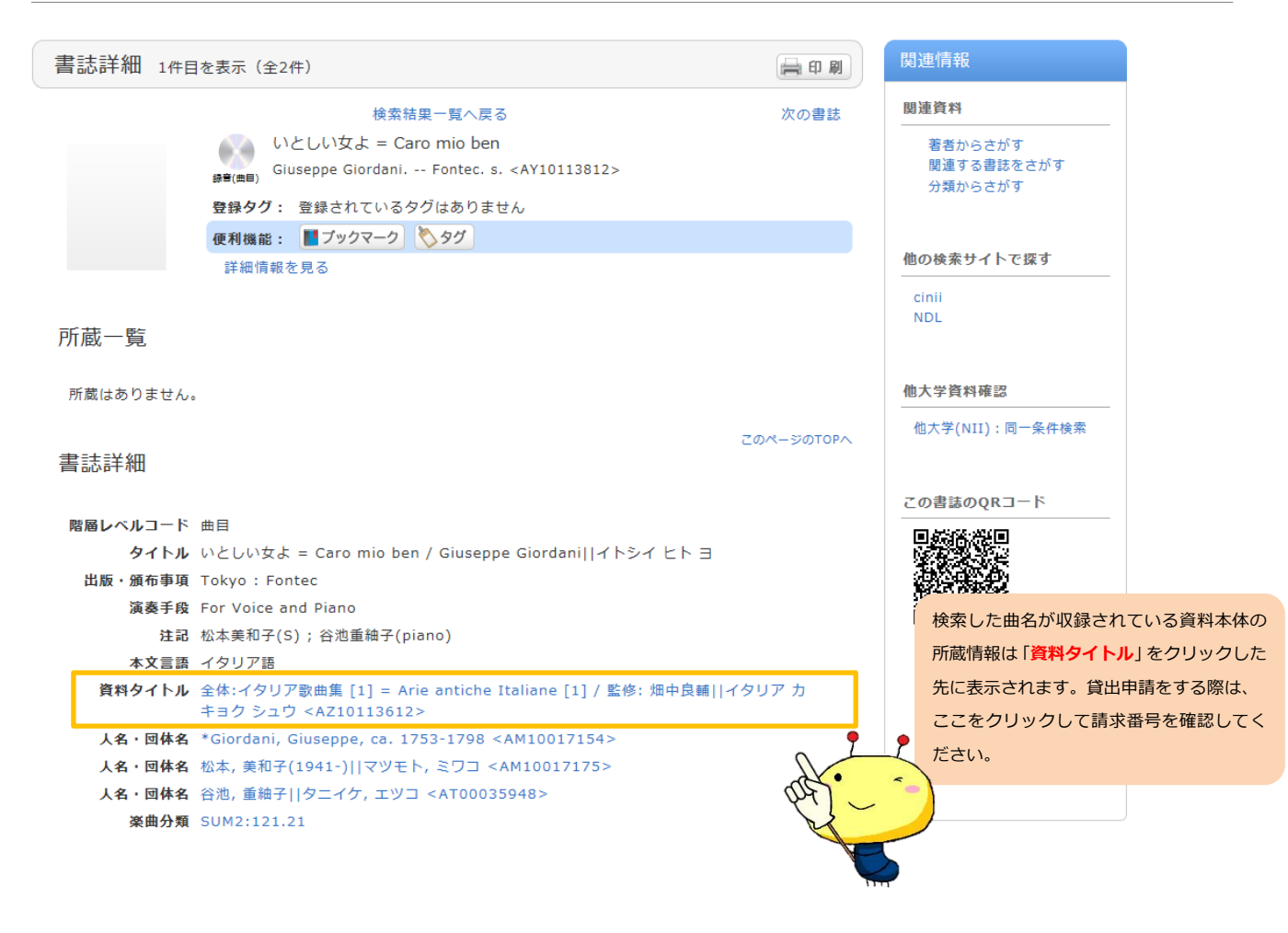

「書誌詳細」からは曲が収録されている資料のタイトルや作曲者・演奏者の情報を得られます。

【分類から探す】

検索したい資料のタイトルが決まっていない場合や、同じジャンルの資料を網羅的に探したい場合は、 「分類」を使うのが便利です。

〈分類の種類〉

「楽曲分類」:視聴覚・楽譜を探すときに使用。図書には使用できません。

「音楽書分類」: 遡及(★1)後の音楽書を探すときに使用。

「音楽書分類(旧)」: 遡及前の音楽書を探すときに使用。

「NDC(日本十進分類法)」:一般書を探すときに使用。

★1 遡及…過去に作成した書誌データを修正すること

| NCID : □<br>□ - ド : ▼                                  | 分類:<br>ISBN/ISSN:               | 参照              |
|--------------------------------------------------------|---------------------------------|-----------------|
| 資料ID:<br>請求記号:<br>*出版年(西暦): ~<br>表示順: 登録降順 ✔           | *言語コード:<br>書誌ID:<br>表示件数: 10件 🔽 | ● 「参照」ボタンをクリック。 |
| <b>り</b> 検索                                            | לעד                             |                 |
| 分類検索<br>余曲分類 音楽書分類 音楽書分類(旧) NDC       分類選択 音楽書分類     マ | 各ボタンからそれぞれの分類の一覧を<br>表示できます。    |                 |
| <u>760:音楽</u>                                          |                                 | ^               |
| <u>761:音楽理論及び実技一般</u><br>762:音楽史(各国の音楽)「地理             |                                 |                 |
| 区 <u>分]</u><br>763:声楽                                  |                                 |                 |
| 764:楽器器楽必要に応じてピア<br>ノのごとく細区分                           |                                 |                 |
| <u>765:邦楽</u><br>7 <u>66:ポピュラー音楽</u>                   |                                 |                 |
|                                                        |                                 |                 |
|                                                        |                                 |                 |

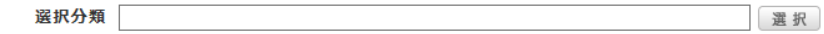

〈分類から楽譜を探す〉

# イタリア歌曲が収録されている楽譜を検索する場合

| 分類:                                                                     | 参                              |                    |
|-------------------------------------------------------------------------|--------------------------------|--------------------|
| 分類検索                                                                    |                                |                    |
| 楽曲分類         音楽書分類(旧)         NDC           分類選択         楽曲分類         ✓ | プルダウンで使用する分類を選択。               |                    |
| <u>1:声楽</u>                                                             | 10. 声笑                         |                    |
|                                                                         | <u>11:声楽組曲,世俗カンタータ</u>         |                    |
|                                                                         | <u>12:独唱</u>                   |                    |
|                                                                         | <u>120:独唱</u><br><u>121:歌曲</u> |                    |
|                                                                         | <u>121:歌曲</u>                  |                    |
|                                                                         | <u>121.1:アジア</u>               |                    |
| ٢                                                                       |                                | 「選択」 ボタンをクリック。<br> |
| <b>選択分類</b>                                                             | 3>ヨーロッパ 選択                     |                    |

「分類選択」から「楽曲分類」を選択し、

1: 声楽 ⇒ 12: 独唱 ⇒ 121: 歌曲 ⇒ 121.2: ヨーロッパ ⇒ 121.21: イタリア

とジャンルを選択して検索範囲を狭めていく。

| 選択を確定すると | 分類: SUM2 121.21* ● M のように分類が入力されます。          |
|----------|----------------------------------------------|
|          |                                              |
| 検索(      | のコツ                                          |
| 器楽>室内楽>  | > <b>三重奏&gt;弦楽器+鍵盤楽器</b> のように、楽器の編成などでも絞り込む  |
| ことができます  | す。                                           |
| 作曲者や演奏手  | F段、出版者など、その他の検索項目とも組み合わせて使用可能です。             |
| 例えば、編成に  | こ加えて楽器を指定したい場合は、演奏手段に楽器名を入れることで              |
| 絞り込むことか  | ができます。                                       |
| 音楽書や一般書  | <sup>書</sup> を検索するときも上記と同様に、使用する分類をプルダウンで選び、 |
| ジャンルを選択  | 尺してください。                                     |

| 蔵書検索 曲目検索 小原・堀田写真 本学論文 横断検索                                                           |   |
|---------------------------------------------------------------------------------------|---|
| <b>簡易検索</b> 詳細検索                                                                      | 2 |
| □全て □図書 □雑誌 □視聴覚(録音) □視聴覚(録音-曲目) □視聴覚(映像)                                             |   |
| *員科種別: □恍聴見(映像・曲日) ▼第三 ▼楽語(曲日) □ 誤本雑誌 □ アータハース<br>□ 電子ジャーナル □ 電子化資料 □ 論文(研究) □ 論文(卒論) |   |
|                                                                                       |   |
| かつ(AND)                                                                               | - |
| かつ(AND) V 出版者 V                                                                       |   |
| かつ(AND) V 演奏手段 V                                                                      |   |
| (果部石) ※演奏手段は表を参考に英語で入力.                                                               |   |
| NCID: 分類: SUM2 121.21* 參照                                                             |   |
| コード: V ISBN/ISSN:                                                                     |   |
| 度約10.<br>請求記号: *言語コード: 参照                                                             |   |
| *出版年(西曆): ~ 書誌ID: 書                                                                   |   |
| 表示順: 登録降順 💙 表示件数: 10件 🗸                                                               |   |
|                                                                                       |   |
| <u> ク</u> 検索 クリア                                                                      |   |
|                                                                                       |   |

検索したい資料を「資料種別」から選択して、「検索」ボタンをクリック。

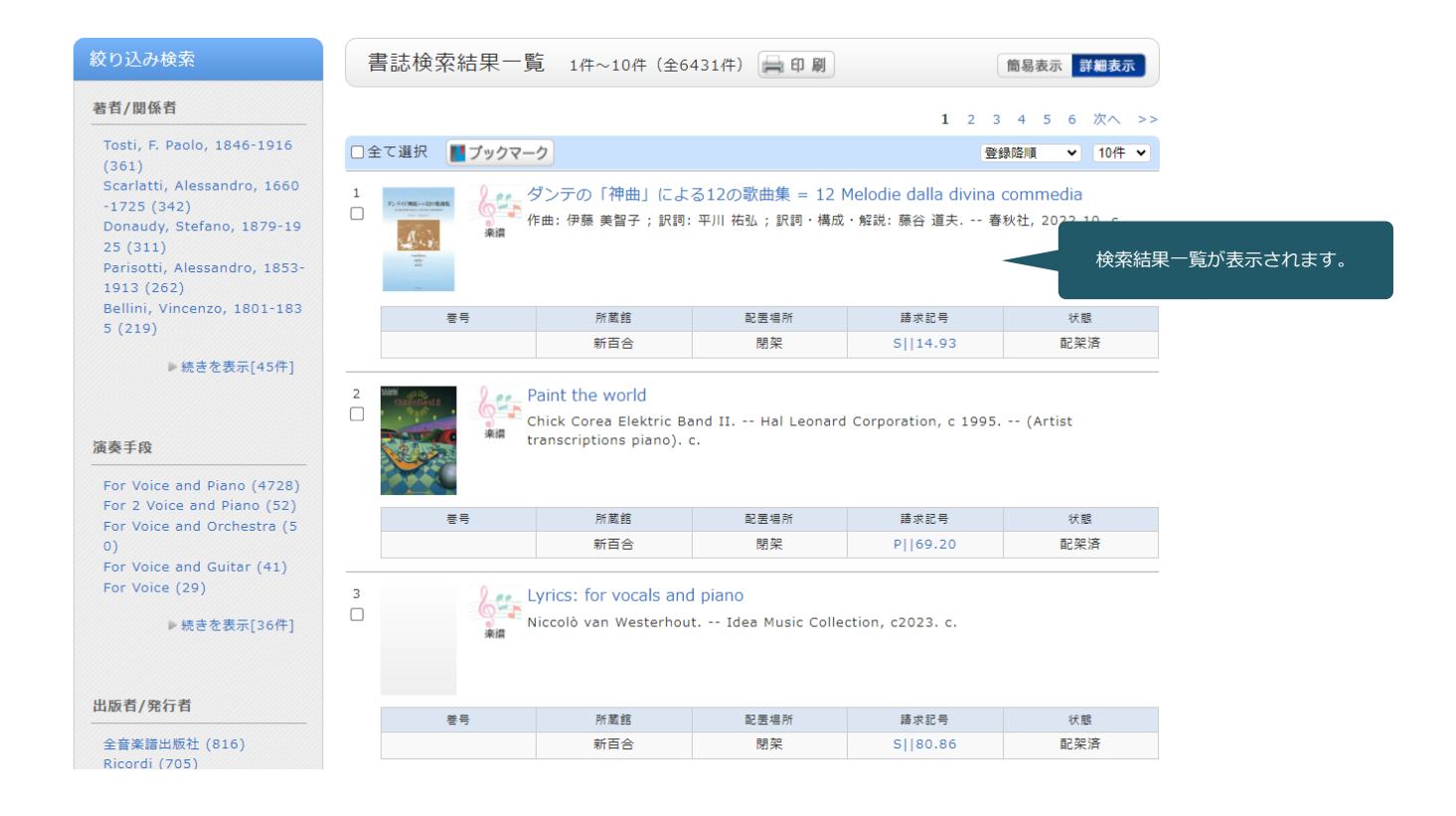

# 【雑誌を探す】

| 蔵書検索 曲目検索        | 小原・堀田写真                  | 本学論文 横断検索                     | R                               |      |
|------------------|--------------------------|-------------------------------|---------------------------------|------|
| 簡易検索詳細検索         |                          |                               |                                 | 2    |
| ■全て<br>*答料毎別・□ね時 | □図書 ☑ 雑誌 □ 1             | 視聴覚(録音) □ 視聴                  | :覚(録音-曲目) □視聴覚<br>□割+桝註 □データベーフ | (映像) |
|                  | ミ(峡兪-曲日) □<br>ジャーナル □電子化 | 柴謳 □栗謳 (四日) [<br>比資料 □論文 (研究) |                                 | •    |
| 3                | 97HU 🔽                   | 月刊ピアノ                         |                                 |      |
| かつ(AND) 🔽 🕯      | 著者名 🗸                    |                               |                                 |      |
| かつ(AND) 🔽 😫      | 出版者 🔽                    | [                             |                                 |      |
| かつ(AND) 🗸 🧃      | 寅奏手段 🔽                   |                               |                                 |      |
| 楽器名 ※演奏手段は表を     | 参考に英語で入力。                |                               |                                 |      |
| NCID :           |                          |                               | 分類: (                           | 参照   |
| コード:             |                          | ISB                           | N/ISSN:                         | ]    |
| 資料ID:            |                          |                               |                                 |      |
| 請求記号:            |                          | *言                            | 語コード: (                         | 参照   |
| *出版年(西暦):        | ~                        |                               | 書誌ID:                           | ]    |
| 表示順:             | 登録降順 ∨                   |                               | 表示件数: 10件 🗸                     |      |
|                  |                          |                               |                                 |      |
|                  | <b></b> 2                | )検索 クリ                        | 7                               |      |
|                  |                          |                               |                                 |      |

本学所蔵の雑誌を探すときは、「蔵書検索」タブでタイトルや出版者などを入力して「検索」ボタンを クリックしてください。

| 3 | 雑   | <mark>月刊ピフ</mark><br>[通巻3号 | <mark>?ノ</mark> :Monthly pia<br>] (1996.9) ヤ | ano<br>マハミュージック: | 該当資料のタ                   | 7イトルをクリックす<br>画面が表示されます | ると<br>96.9 |
|---|-----|----------------------------|----------------------------------------------|------------------|--------------------------|-------------------------|------------|
|   | 卷号  | 補足巻号                       | 年月次                                          | 所蔵館              | 配罟場所                     | 請求記号                    | 状態         |
|   | 344 |                            | 2025                                         | 新百合              | ブラウジング・<br>コーナー(雑誌<br>架) | 雑誌  月ピアノ <br> 2025(2)   | 禁带出        |
|   | 343 |                            | 2025                                         | 新百合              | ブラウジング・<br>コーナー(雑誌<br>架) | 雑誌  月ピアノ <br> 2025(1)   | 配架済        |

▶ 続きを見る(所蔵23件)

#### 「書誌詳細」の画面では、雑誌の詳細情報と所蔵が表示されます。

| No.  | 巻号  | 補足巻号 | 年月次  | 所蔵館 | 配罟場所                             | 請求記号                  | 資料ID       | 状態  | 返却予定日          | 予約                          |
|------|-----|------|------|-----|----------------------------------|-----------------------|------------|-----|----------------|-----------------------------|
| 0001 | 344 |      | 2025 | 新百合 | ブラウジ<br>ング・コ<br>ーナー<br>(雑誌<br>架) | 雑誌  月ピアノ  <br>2025(2) | ZZ20240673 | 禁帯出 |                | 0件                          |
| 0002 | 343 |      | 2025 | 新百合 | ブラウジ<br>ング・コ<br>ーナー<br>(雑誌<br>架) | 雑誌  月ピアノ  <br>2025(1) | ZZ20240599 | 配架済 | 最新号の貨<br>※館内閲覧 | 資出・複写はて<br><sup>復</sup> のみ可 |

雑誌は 🔍 目録検索 ▼ の「雑誌タイトルリスト」からでも検索できます。

| 蔵書検索 曲目検索             | 小原・堀田写真    | 本学論文 横断検索   |
|-----------------------|------------|-------------|
| 简易検索 詳細検索             |            | 2           |
|                       | ≠−ワ−ド ♥    |             |
| かつ(AND) 🗸             | タイトル ♥     | 音楽療法        |
| かつ(AND) ✔             | 人名/回体名 🔷 🖌 |             |
| かつ(AND) 🗸             | 撮影年 🗸      |             |
| 場所:<br>請求番号:<br>書誌ID: |            | ⊐−ド: ▼      |
| 表示順: 登                | 绿降順 🗸      | 表示件数: 10件 🗸 |
|                       | <b>_</b> P | 検 素 クリア     |

「本学論文」タブでタイトル、著者名などを入力して「検索」ボタンをクリックしてください。

研究紀要・博士論文は 🔍 目録検索 ▼の「研究紀要・指定図書」から一覧を見ることができます。

| 研究紀要・指定図書                          |                            |
|------------------------------------|----------------------------|
| 表示する対象を選択してください。 ?<br>  昭和音楽大学紀要 ✔ | ブルダウンで「昭和音楽大学紀要」「博士論文」を選択。 |
| 字部学科                               | 教員名                        |
| 2023年度(令和5年度)                      | vol. 43                    |
| 2022年度(令和4年度)                      | vol. 42                    |
| 2021年度(令和3年度)                      | vol. 41                    |
| 2020年度(令和2年度)                      | vol. 40                    |
| 2019年度(令和元年度)                      | vol. 39<br>一覧が表示されます       |
| 2018年度(平成30年度)                     | vol. 38                    |
| 2017年度(平成29年度)                     | vol. 37                    |
| 2017年度(平成29年度)                     | vol. 37(2)                 |
| 2016年度(平成28年度)                     | vol. 36                    |
| 2015年度(平成27年度)                     | vol. 35                    |

#### 研究紀要・博士論文は「本文を見る」から PDF を閲覧できます。学外からでもアクセス可能です。

※学外の論文を探す場合は、契約データベースや横断検索を利用してください。 ⇒P.27

|    | 書誌検索結果−      | 一覧 1件~8件(全8件) 🚔 印刷 簡易表示 詳細表示                                                                 |
|----|--------------|----------------------------------------------------------------------------------------------|
| □全 | で選択 📕 ブックマ   | ?2 登録降順 ~ 10件 ~                                                                              |
| 1  | 論文(研究        | 昭和音楽大学研究紀要 vol. 43<br>) <sup>昭和音楽大学.</sup>                                                   |
|    | 本文を見る        |                                                                                              |
| 2  | <b>論文(研究</b> | 声楽曲における11音節詩行の句切れの扱いについて:トスティのロマンヅァ「Non<br>t'amo più!」を例に<br>森田, 学 (昭和音楽大学研究紀要 vol. 43).     |
|    | 本文を見る        |                                                                                              |
| 3  | 論文(研究        | 19世紀初頭のドイツにおけるフルート観:ポットギーサーの言説を手がかりに<br><sup>)</sup> <sup>児玉, 瑞穂 (昭和音楽大学研究紀要 vol. 43).</sup> |
|    |              | ※30 号以前のものは冊子のみでデータ化されていない巻号もあります<br>※冊子は開架に配架していますので館内で閲覧することもできます。                         |

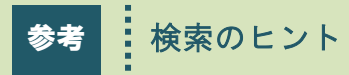

検索のヒントや便利なテクニックをご紹介します。

#### 本学 OPAC と主な検索エンジンに設定されている検索方法と条件について

#### 【簡易検索】

用意された検索条件入力フィールドが1つだけで、タイトルや著者など、情報の種類に関係なく検索 対象にして検索する方法。

#### 【詳細検索】

検索条件入力フィールドが複数設定されており、タイトル、著者名などの情報を絞り込んで検索する 方法。

#### 【論理演算】

複数の検索語を組み合わせて検索するときに用いる方法。検索語を結ぶ「論理演算子」は、データベースによって異なるので注意しましょう。

論理演算の種類 ※ 」 → このマークは空白を示す

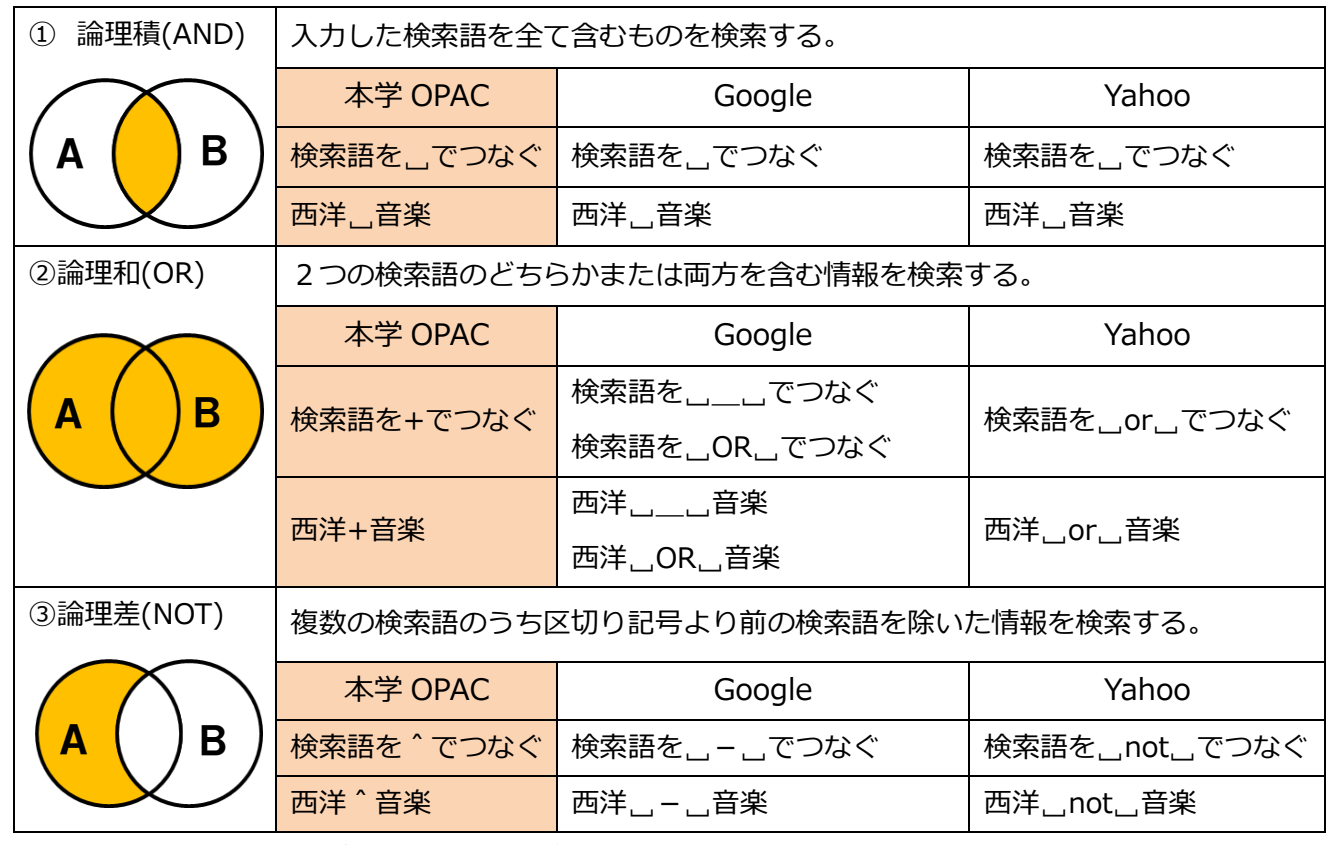

※使用する記号は全て半角で入力してください。

#### 【完全一致検索】

完全一致検索とは、検索語と完全に一致するものを検索する方法。同義語を含まない検索方法のこと。

・ 本学 OPAC の 場合

検索フィールドに入力するとき、検索語の頭に「#(ハッシュタグ)」(半角)を付ける。

「#西洋音楽史」 → 「西洋音楽史」を検索語として資料を検索できる。

・Google や Yahoo の場合

検索フィールドに入力するときに検索語を"(ダブルクォーテーション)でくくる。

「"ランチ"」 → 昼食、昼飯、ご飯、昼めし、昼餉(ひるげ)、昼御飯などを含まない。

#### 【トランケーション(部分一致検索)】

「トランケーション」とは、検索語の一部分が自動的にいろいろな言葉に置きかわるように指定する 検索方法。変化が予想される検索語は、変化する文字列の部分に「ワイルドカード」と呼ばれる記号 (\*,?,\$など)を入力する。

本学 OPAC の「ワイルドカード」は<u>「\*(アスタリスク)」(半角)</u>。「ワイルドカード」は、検索シ ステムによって異なるので、注意しましょう。

トランケーションの種類(本学 OPAC の場合)

- 前方一致 → 検索語の前方を一致させて検索する方法。
   【例】Sonat \* → Sonata, Sonate, Sonatas, Sonaten, Sonatine など
- 後方一致 → 検索語の後方を一致させて検索する方法。
   【例】\*アルプス → 中央アルプス、南アルプス、北アルプス、日本アルプス など
- 中間一致 → 検索語の中間部分を一致させる検索方法。
   【例】\*用語\* → 音楽用語辞典、図書館用語集、現代用語の基礎知識 など
- 両端一致 → 検索語の前後を一致させて検索する方法。
   【例】Wom\*n → Woman, Women
   Google と Yahoo は全文検索(文字列検索)を採用しているので、部分一致検索が自動で行われている。

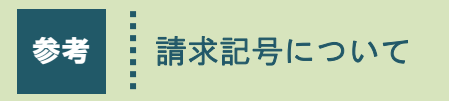

請求記号は資料の整理番号です。配置場所はもちろん、資料の分類や形態なども知ることができます。

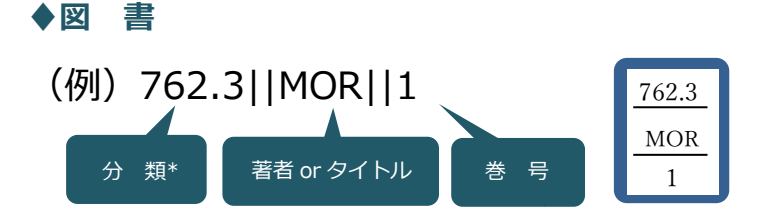

図書の請求記号は背ラベルに表示されています。(和書:青い背ラベル、洋書:赤い背ラベル) \*一般書は日本十進分類法、音楽書は本学独自の音楽書分類によって区分されて書架に配架されて います。

【資料の探し方】

(例) 配置場所が「開架」、請求記号が「762.3||MUR」の図書を探します。

#### ①書架を探す

まず、請求記号の最初の数字「762.3」のある書架を探します。

書架の横にある案内表示を参考にしてください。

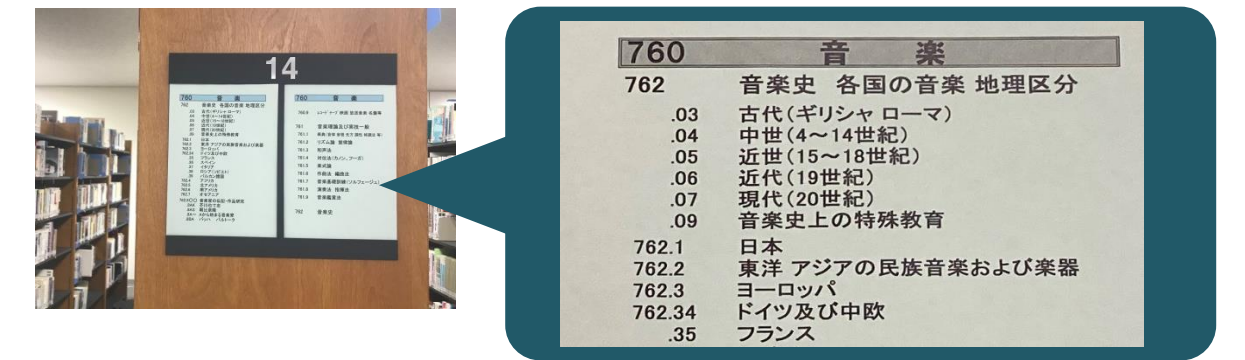

#### ②数字、アルファベット順に探す

図書は請求記号の数字の小さい方から大きい方へ、数字が同じ場合はアルファベットの順番に書架の 左から右へ、上から下へと並んでいます。分類ごとに案内表示もあるので、参考にしてください。

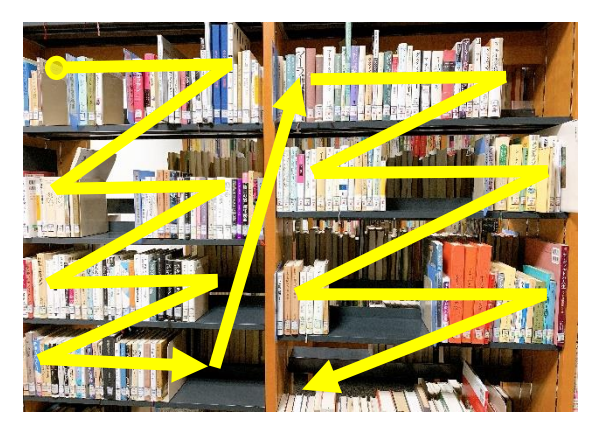

図書はその主題ごとに分類されて 配架されているので、同じ主題の ものが近くに並んでいます。探し ている本の周りもみてみると、意 外な発見もあるかもしれません。

| ◆ 視聴覚資料: 視聴、閲覧、館外貸出、解説書のコピーをするときは、貸出申請をしてください。 |  |
|------------------------------------------------|--|
| (例)青    29903    1                             |  |
| 資料形態・分類 番号 ディスク数                               |  |
| 【資料形態・分類について】                                  |  |
|                                                |  |

開架視聴覚:開架書架に並んでいる資料です。(CDはジャンルごとに色分けされています。)

| 青:器楽・室内楽・ピアノ以外の独奏曲       | <b>覚</b> :ミュージカル・バレエ                   |
|--------------------------|----------------------------------------|
| 赤:管弦楽                    | <b>黒</b> :協奏曲                          |
| 金:吹奏楽                    | 紫:ピアノ・チェンバロ 独奏                         |
| 緑:歌曲・オペラアリア・声楽・重唱・合唱・宗教曲 | 橙:オペラ(全曲)                              |
| 水:ポピュラー                  | 水水:ジャズ                                 |
| 桃:作曲家全集                  | RD:帯出可 DVD・Blu-ray <u>※著作権処理済み映像資料</u> |

閉架視聴覚:書庫内に保管されている資料です。(注意:「白・CD」以外は館内貸出のみ)

| <b>白・CD</b> :閉架CD         | DV:DVD                      |
|---------------------------|-----------------------------|
| <b>BD</b> :ブルーレイディスク      | <b>LD</b> : レーザーディスク        |
| <b>VH</b> :VHSビデオ         | <b>C R</b> : C D – R O M    |
| <b>CCD</b> :学園アーカイブ*CD    | <b>C D V</b> :学園アーカイブ*D V D |
| * 学園アーカイブ…大学オペラや卒業公演など、学P | り公演や公開講座の史料                 |

◆楽 譜

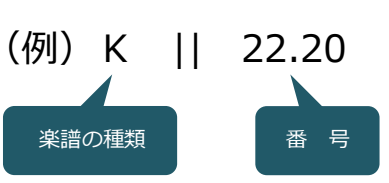

【楽譜の種類について】

**開架楽譜**:最初に「開架」とついているものは、開架の楽譜になります。 <u>\*\*当日貸出のみ</u> (例)開架声楽||BEL||RIC、開架ピアノ||BAC-J||HEN

閉架楽譜:書庫内に保管されている資料です。

| K:器楽                   | <b>P</b> :ピアノ(ソロ)※連弾や2台ピアノは「K」に含まれます。 |
|------------------------|---------------------------------------|
| H:オペラ、ミュージカルスコア        | S:声楽                                  |
| M:ミニチュアスコア             | ₩:全集楽譜 ※当日貸出のみ                        |
| F:ファクシミリ               | L:大型スコア                               |
| I · 貴重:貴重楽譜 ※閲覧には事前に特別 | 閲覧手続きが必要です。                           |

# 参考 貸出申請方法・ILL(図書館相互協力)について

### ◆貸出申請方法

資料の貸出には Microsoft forms からの申請が必要となります。 OPAC 上部にあるバナーから forms 申請へのアクセスが可能です。

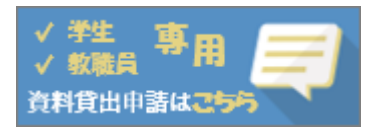

申請の詳しい方法は、以下の QR コードの読み込みまたは、図書館ホームページをご覧ください。 「1分でわかる!資料貸出申請について」 貸出方法全般はこちら↓

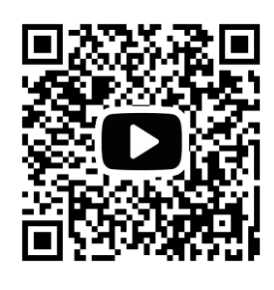

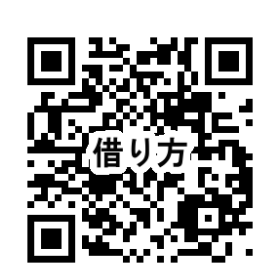

# ILL(図書館相互協力)について

必要な資料が昭和音大の図書館に所蔵されていない場合は、他の図書館に依頼し以下のサービスが 利用できます。

#### ●文献複写

所蔵のある他の大学や機関に依頼して、ご希望の文献記事の複写を入手することができます。 ※料金は依頼者本人の負担です。

#### ●貸借依頼

所蔵のある他の大学や機関に依頼して、ご希望の図書を取り寄せることができます。 (館外貸出不可。館内閲覧のみ) ※料金は依頼者本人の負担です。

#### ●紹介状(閲覧願)の発行

閲覧を希望する資料を所蔵している他大学や機関に 直接行って利用することができます。 ILL を利用される方は、 メール、もしくはレファレンス カウンタにてお問合せください。

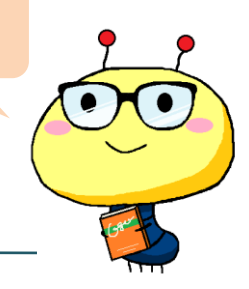

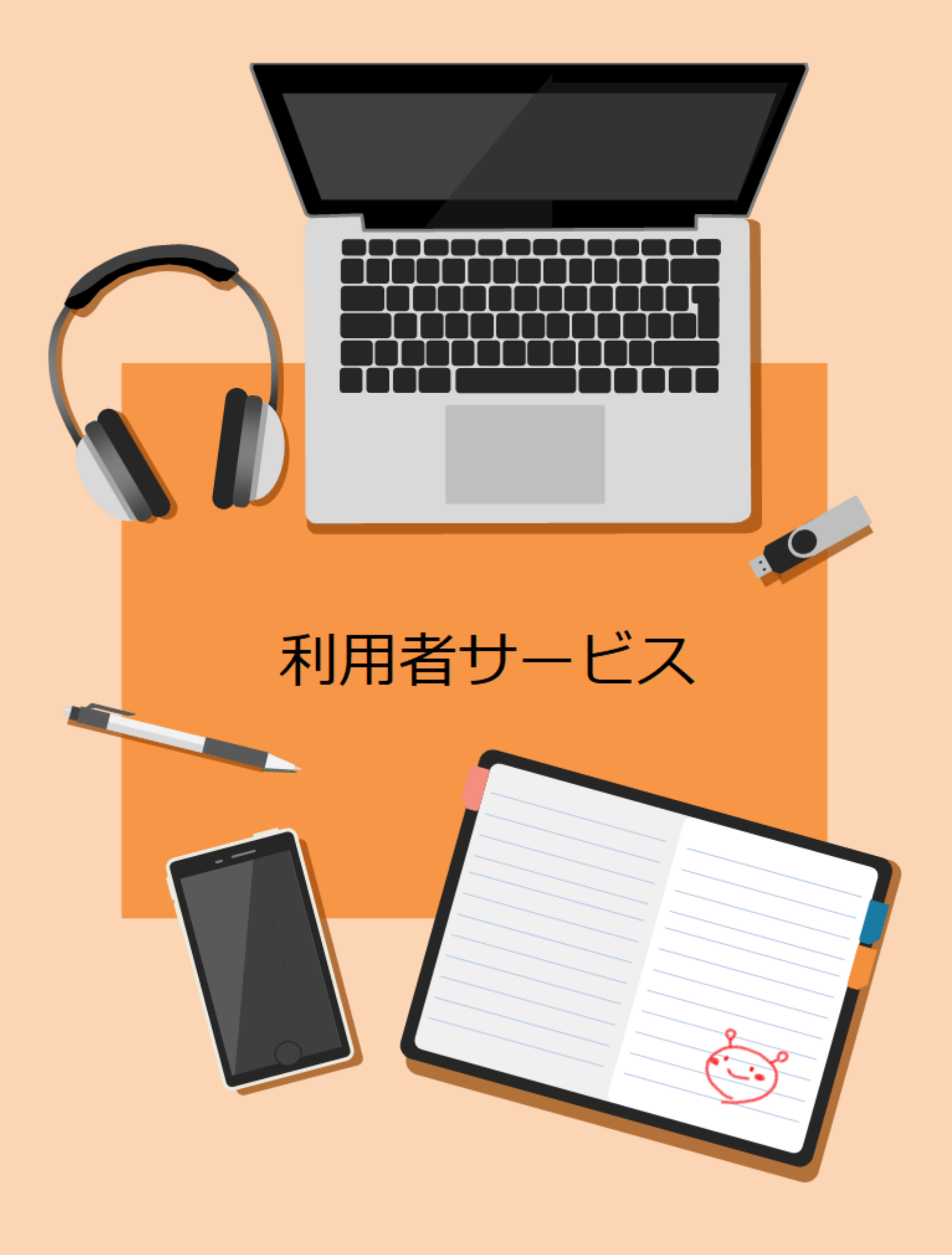

自分が借りている資料や予約の申し込み状況など、図書館の利用状況が確認できます。

①「利用者サービス」の「利用状況の確認」をクリック

| 🔍 目録検索 🔻  | 👤 利用者サービス 🔻                    | 🔍 詳細検索画面へ戻る                                   |   |
|-----------|--------------------------------|-----------------------------------------------|---|
|           | ▶利用状況の確認                       |                                               |   |
| 蔵書検索 曲目検  | ▶ブックマーク                        | 本学論文 横断検索                                     |   |
| 簡易検索 詳細検索 | ▶お気に入り検索                       |                                               | ? |
| 2         |                                | 聴覚(録音) □視聴覚(録音-曲目) □視聴覚(映像)                   |   |
| *資料種別: 01 | 見聴覚(映像-曲目) □楽<br>電子ジャーナル □電子化資 | 諳 □楽譜(曲目) □製本雑誌 □テータベース<br>資料 □論文(研究) □論文(卒論) |   |

②利用者認証画面で ID・パスワードを入力して「ログイン」ボタンをクリック

| 利用者認証                  |              |
|------------------------|--------------|
| 利用者ID(または登録名)およびパス!    | フードを入力してください |
| 利用者ID(または登録名)<br>パスワード |              |
|                        | ログイン 戻る      |

● 利用者 ID: 〈学生〉 s 学籍番号(【例】 s11810123)

〈教職員〉e教職員番号(【例】e001234) ※教職員番号は6桁になるよう数字の頭に0を付けてください。

● パスワード:生年月日 ※数字 <u>8桁</u>で入力してください。

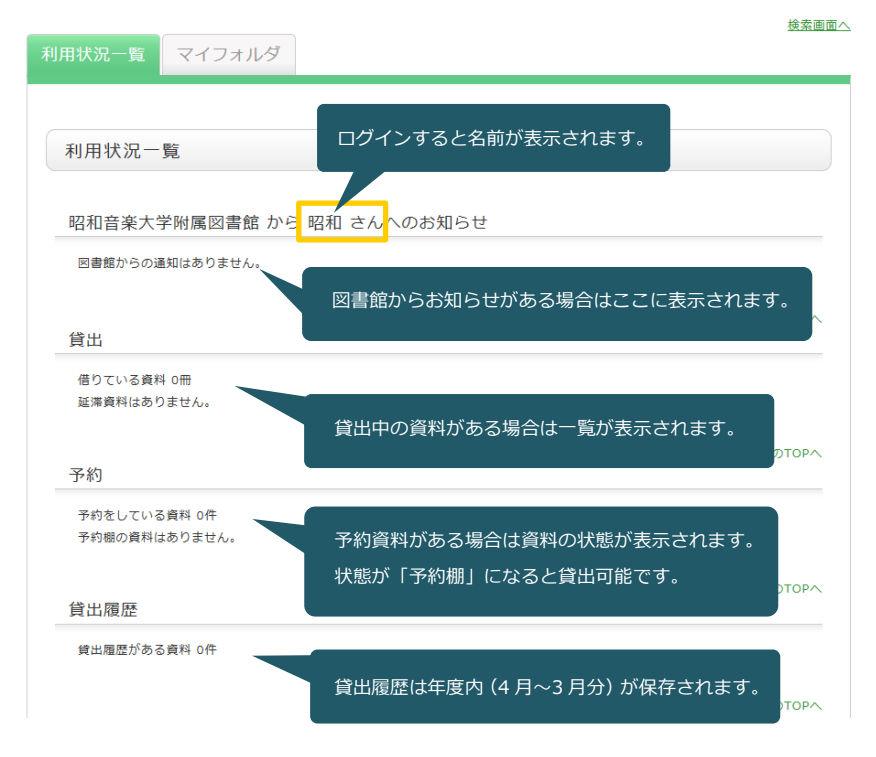

#### 貸出中の図書・雑誌・楽譜には予約をすることができます。

①借りたい資料の「予約」ボタンをクリック

0001

開架

763.443||OPE

| 書誌詳細                                         |                                |                                                                                                    |                          |       |               | <b>日</b> |
|----------------------------------------------|--------------------------------|----------------------------------------------------------------------------------------------------|--------------------------|-------|---------------|----------|
|                                              |                                | 検索                                                                                                    | 結果一覧へ戻る                  |       |               |          |
|                                              | 図書                             | フィガロの結婚<br>モーツァルト[作曲]<br>ライブラリー). <bz< td=""><td>; 小瀬村幸子訳 改訂<br/>30017818&gt;</td><td>新版 音紊</td><td>鬓之友社, 2017.2.</td><td> (オペラ対訳</td></bz<> | ; 小瀬村幸子訳 改訂<br>30017818> | 新版 音紊 | 鬓之友社, 2017.2. | (オペラ対訳   |
|                                              | 登録会                            | <b>9グ:</b> 登録されている                                                                                                    | タグはありません                 |       |               |          |
|                                              | 便利桃                            | 業能: 📕 ブックマーク                                                                                                    | x 97                     |       |               |          |
|                                              | 詳細                             | 間情報を見る                                                                                                    |                          |       |               |          |
| 所蔵一覧<br><sub>検索条件</sub><br><sub>検索条</sub> 件: | 1件〜1件(<br>を取り除いて、<br>(資料ID=BB2 | 全1件)<br>所蔵一覧を再表示する<br>0170151)                                                                                                    |                          |       |               |          |
| ナンバーを                                        | クリックすると                        | 所蔵詳細をみることが                                                                                                    | できます。                    |       |               |          |
| No. 巻号                                       | 配置場所                           | 請求記号                                                                                                    | 資料ID                     | 状態    | 返却予定日         | 予約       |
|                                              |                                |                                                                                                    |                          |       |               | 0件       |

② 依頼情報・依頼内容を確認して「申込」→「決定」ボタンをクリック

BB20170151

貸出中

2019/4/25

予約

| 予約依頼                                                     | 予約依頼                                                 |
|----------------------------------------------------------|------------------------------------------------------|
| 以下の内容で予約依頼を行います。 👔                                       |                                                      |
| Hast & Provid , Hastidar 1 - , Hastidorary , Hastidorary | 以下の内容で予約依頼を行います。よろしけれは「決定」ホタンを押してくたさい。 👔             |
| NURSELLARDER & NURSELARDER & UNDER A VIEW                | 依赖冬井深祝 ▶ 依赖情報入力 ▶ 依赖内容確認 ▶ 依赖完了遭知                    |
|                                                          |                                                      |
| 北邦に同学収入ノノ                                                |                                                      |
| 以下の情報を入力し、「申込」ボタンを押してください。<br>*(は必須項目です。                 | 依頼内容確認                                               |
| ○ 資料情報                                                   |                                                      |
| 蜜蜂と遠雷 / 恩田陸著.                                            | 以下の内容で予約収頼を行います。よろしければ「決定」ホタンを押してくたさい。               |
| 幻冬舎, 2016.9. <bz30017787><br/>業書等:</bz30017787>          | ○ 資料情報                                               |
| 年月次:                                                     | 安修 / 這冊 / 回田陳筆                                       |
|                                                          | <u>国連モース経営</u> / 2014月1日<br>- 5月冬舎、2月冬舎、8月230017787> |
| ◎ 予約依賴省情報                                                | 巻号等:                                                 |
| 利用者ID:1000000574<br>FC2:昭和花子                             | 年月次:                                                 |
|                                                          | ● 休福内容                                               |
| ◎ 予約內容の人刀                                                |                                                      |
| 以下の情報を入力し、「甲込」ホタンを押してくたさい。                               | 員科10:852/170053                                      |
| 1. 予約の種類及び依頼対象となる資料を選択してください。                            | 受取希望館:新百合                                            |
| ④ 通常予約(複本予約)依頼を行う。※複数の資料に対して予約を行えます。                     | 備考:                                                  |
| 資料ID 所蔵館 配置 請求記号 状態 超思 予約<br>場所 請求記号 秋酸 期限 人数            |                                                      |
| ☑ BB20170063 新百合 開架 913.6  OND 予約舰 1件                    |                                                      |
|                                                          | 決 定 入力画面に戻る 条件選択に戻る                                  |
|                                                          |                                                      |
| 申込                                                       | 系約空フィ                                                |
|                                                          | ן ארעער איז די די די די די די די די די די די די די   |
|                                                          |                                                      |

予約資料が返却されると、昭和音大メール宛に自動配信メールが届きます。 資料は、返却されてから8日間(休館日を除く)、メインカウンタで取り置きされますので、 期間内に Microsoft forms から貸出申請をしてください。

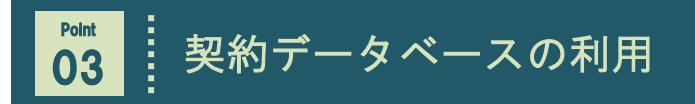

#### マイフォルダにログインすると、

以下のバナーから各データベースへアクセスし、利用することができます。

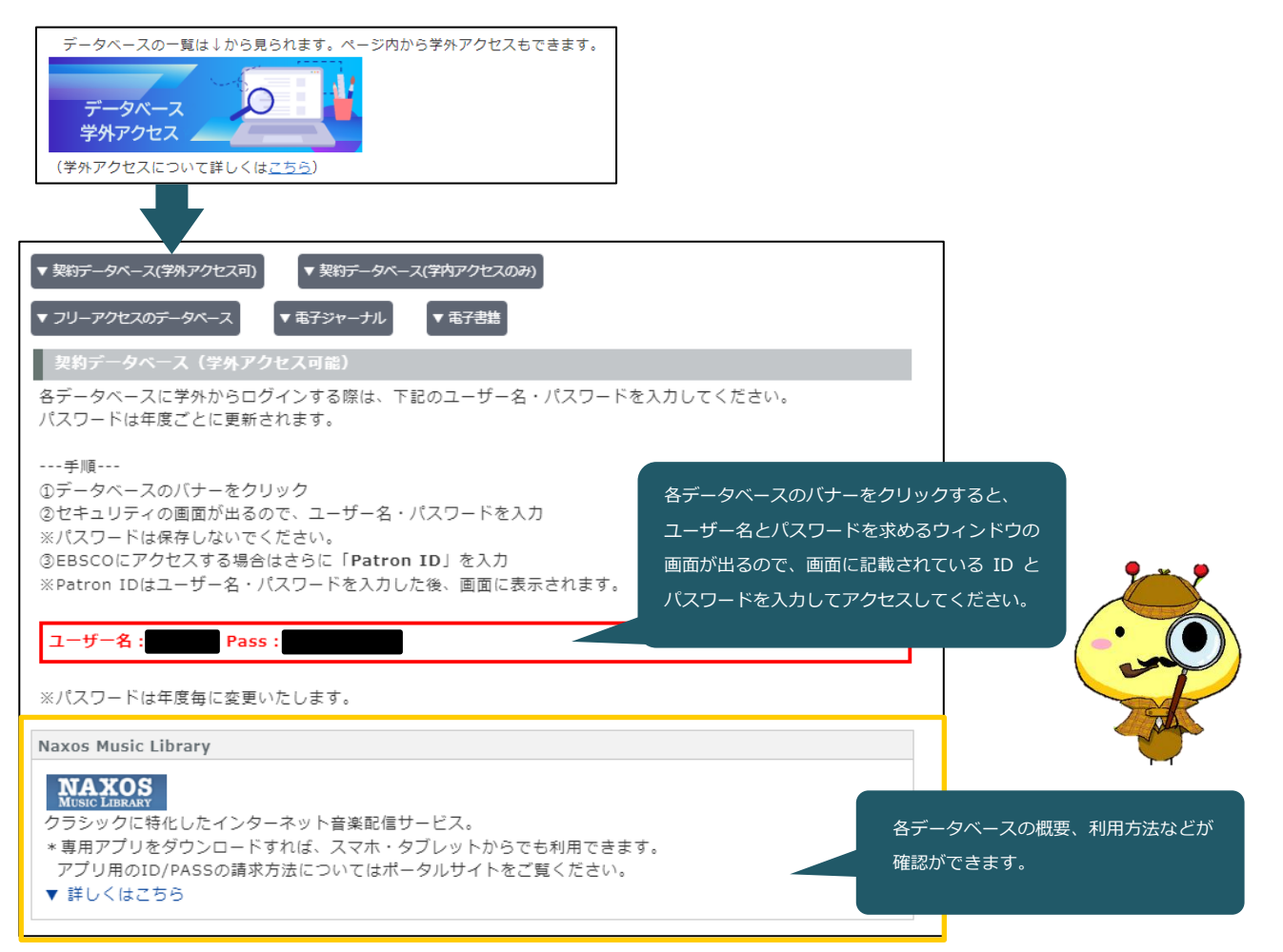

# データベース続々追加中!!

音楽辞典や論文などの情報収集はもちろん、電子書籍や電子楽譜、録音・映像資料など図書館に来館せずに

自宅や外でも気軽に閲覧できるデータベースが続々追加されています!

※契約データベースに関する詳しい内容は、以下の QR コードの読み込みまたは図書館ホームページをご覧ください。

▼契約データベース一覧

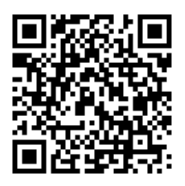

▼契約データベースの

学外アクセスについて

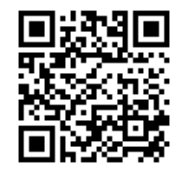

▼LibrariE

(電子書籍)

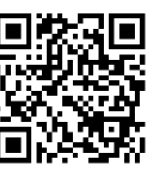

# 04 ブックマークと閲覧履歴

# (1) ブックマーク

検索した資料の情報をマイフォルダに保存し、あとで参照することができます。

書誌詳細

| 標題および責任表示 | ヴェルディのオペラ: 全作品の魅力を探る / 永竹由幸著  ヴェルディ ノ オペラ:ゼン<br>サクヒン ノ ミリョク オ サグル |
|-----------|-------------------------------------------------------------------|
| 出版・頒布事項   | 東京:音楽之友社,2002.2                                                   |
| 形態事項      | 437p ; 22cm                                                       |
| 巻号情報      | ISBN 4276210461                                                   |
| その他の標題    | TT:Giuseppe Verdi                                                 |
| 学情ID      | BA56136077                                                        |
| 本文言語コード   | 日本語                                                               |
| 著者標目リンク   | 永竹, 由幸(1938-)  ナガタケ, ヨシユキ <au10002745></au10002745>               |
| 分類標目      | NDC:762.8VE                                                       |
| 件名標目等     | Verdi, Giuseppe                                                   |
| 件名標目等     | 歌劇  カゲキ                                                           |

このページのTOPへ

※人名・団体名:Toccata MARC(C) copyright by TOCCATA corporation

📕 ブックマーク 🏷 タグ

### マイフォルダで一覧をみることができます。

| 利用状況一覧マイ                                                                     | フォルダ                              |                |              |               |         |
|------------------------------------------------------------------------------|-----------------------------------|----------------|--------------|---------------|---------|
| ブックマーク (雪<br>登録したブックマークが表示                                                   | ៥録数 全1件<br>話されます。 ₽               | ) 🚔 印刷         |              |               |         |
| □ 全て違択<br>1<br>□<br>□<br>□<br>□<br>□<br>□<br>□<br>□<br>□<br>□<br>□<br>□<br>□ | <sup>ジ</sup> ェルディのオ<br>音楽之友社, 200 | ペラ:全作品<br>2.2. | 品の魅力を探る / え  | 、竹由幸著.        |         |
| 娄号                                                                           | 所蔵館                               | 配置場所           | 請求記号         | 状態            | 予約依頼    |
|                                                                              | 新百合                               | 開架             | 762.8VE  NAG | 配架済           |         |
|                                                                              |                                   |                |              | ▶ <u>続きを見</u> | る(所蔵2件) |

#### (2)検索履歴

よく使う検索条件(演奏手段や図書のジャンルなど)をマイフォルダに保存し、あとから参照することが できます。

| ٩            | 目録検          | 索 ▼ 👱 利用者サービス ▼ 💦 閲覧履歴 🔍                             | 検索履歴 |
|--------------|--------------|------------------------------------------------------|------|
| 検索           | 履歴           | (登録数 全3件)                                            |      |
| 検索履服<br>検索履服 | 歴が表え<br>歴は検到 | 示されます。<br>象を終了すると失われます。マイフォルダへ登録すると、これらを保存することができます。 |      |
| No.          |              | 検索条件一覧                                               | ヒット  |
| 1            | ~            | (資料種別=楽譜(曲目))AND (演奏手段=piano saxophone)              | 755  |
| 2            |              | (タイトル=ヴェルディのオペラ:全作品の魅力を探る)                           | 1    |
| 3            |              | (タイトル=ヴェルディのオペラ: 全作品の魅力を探る / 永竹由幸著.)                 | 0    |
|              |              | 一覧から削除 お気に入りに登録                                      |      |

保存する検索条件をチェックして「お気に入り登録」をクリック。

「マイフォルダ」から保存した検索条件を利用することができます。

| お気   | にス   | り検索 (登録数 全1件)                        |     | マイフォルダメニュー                                    |
|------|------|--------------------------------------|-----|-----------------------------------------------|
| 診録した | た検索会 | 6件が表示されます。 <table-cell></table-cell> |     | 昭和 さんのマイフォルダ<br>※マイフォルダの情報は年度が<br>変わるとクリアされます |
|      |      |                                      |     |                                               |
| No.  |      | 登録されている検索条件一覧                        | ヒット |                                               |

検索画面へ

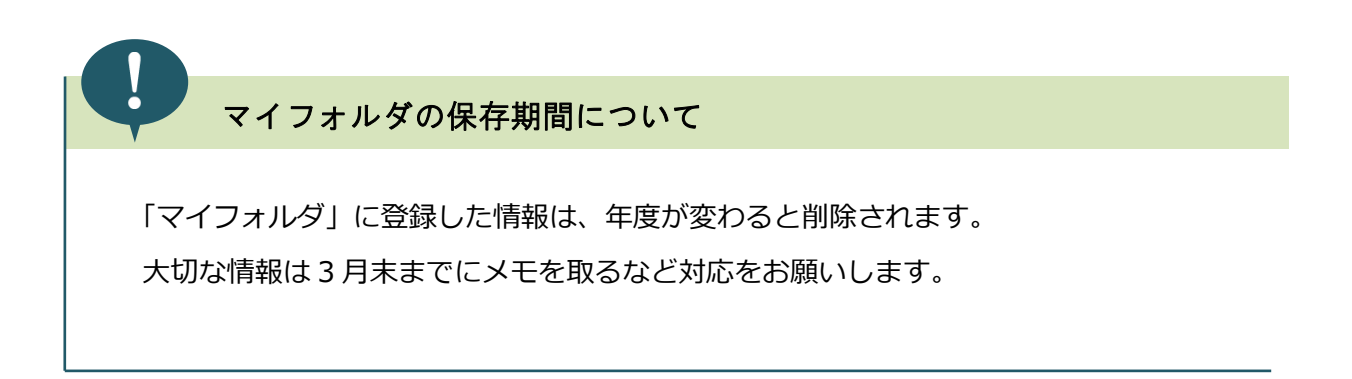

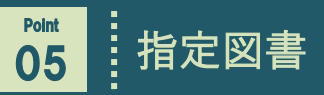

教員が授業の参考資料として指定した資料の一覧を表示することができます。

| Q  | 目録検索     | の「研究紀要・指定図書」をクリック                                      |
|----|----------|--------------------------------------------------------|
|    | 🔪 目録検索 ▼ | 👱 利用者サービス 🔻                                            |
|    | 検索トップへ   |                                                        |
| j, | 分類検索     | 小原・堀田写真 本学                                             |
|    | 雑誌タイトルリ  |                                                        |
|    | 研究紀要・指定  | [」図書    雑誌    倪聰見<br>]書 <mark>┇</mark> (映像-曲目)    楽譜 [ |
|    | 新着案内     | シャーナル □電子化資料                                           |
|    | 貸出ランキング  |                                                        |
|    | ねげ絵表     | 著名                                                     |
|    | 2 2 1×33 | は版者                                                    |
|    |          | ● 演奏手段 ●                                               |

表示したい区分を選択すると一覧が表示されます。

```
研究紀要・指定図書
```

```
表示する対象を選択してください。 ?
```

| 指定図書         |                                         |
|--------------|-----------------------------------------|
| 学部学科         | 教員名                                     |
| 中級英語II       | 香西史子                                    |
| 演劇史/演劇の歴史と作品 | 香西史子                                    |
| 英語           | 野呂香 科目名や教員名が表示されるので、                    |
| 初級英語         | 香西史子     一覧を表示したい教員名をクリック       してください。 |
| 上級英語IV       | 香西史子                                    |

- リザーブ:教員が授業の課題等で指定した資料(館内閲覧のみ、貸出不可)
- 推薦図書:教員から推薦された資料(貸出可)
- 指定図書:授業の参考資料(貸出可)

# 06 小原・堀田写真コレクション

昭和音楽大学が所蔵する「小原・堀田写真コレクション」は、小原敬司(1896-1986)、堀田正實(1936-1995)という2人の音楽写真家によって撮影された、昭和初期から平成初期にかけての写真原版コレク ションであり、国内外の音楽家や舞台写真など、当時の音楽界を物語る貴重な資料です。

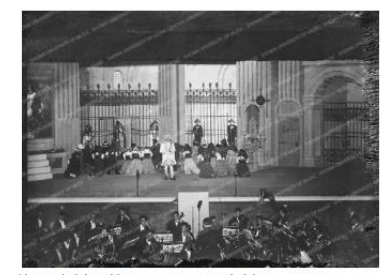

藤原歌劇団第13回公演歌劇 トスカ/プッチーニ 下八川圭祐(Br)(創立者) マンフレット・グルリット(C) 東京交響楽団 撮影/小原敬司(昭和17年) 請求番号:8090.29

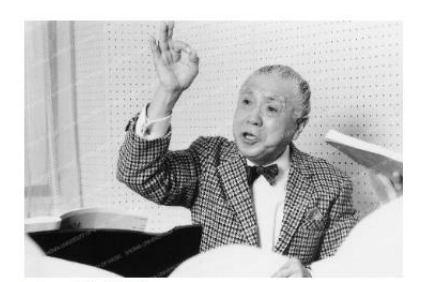

レッスン風景 奥田良三(T) (第2代学長) 撮影/堀田正實(撮影年不明) 請求番号:M1142-31

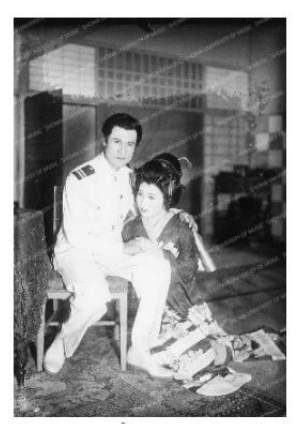

蝶々夫人 / プッチーニ 藤原義江(T) 砂原美智子(S) 撮影/小原敬司(昭和23年) 請求番号:8056.34

OPAC『小原・堀田写真』タブから検索、閲覧できます。

|          | -   |        |            |       |       |          |  |
|----------|-----|--------|------------|-------|-------|----------|--|
| 8易模案 詳細検 | 案   |        |            |       |       |          |  |
|          |     | キーワード  | <b>~</b> ( |       |       |          |  |
| かつ(AND)  | × 3 | タイトル   | <b>~</b> ( |       |       |          |  |
| かつ(AND)  | ¥.  | 人名/団体名 | <b>~</b> ( |       |       |          |  |
| かつ(AND)  | ~ 1 | 最影年    | ~ (        |       |       |          |  |
| 場所:      |     |        |            | コード:  |       | <b>~</b> |  |
| 請求番号:    |     |        |            |       |       |          |  |
| 書誌ID:    |     |        |            |       |       |          |  |
| 表示順:     | 登録  | 降順 🖌   |            | 表示件数: | 10件 🗸 |          |  |
|          |     |        |            |       |       |          |  |

人名、演奏会名、会場名、公演名等のキーワードで検索できます。 お探しの写真が見つからない場合は、お気軽にお問い合わせください。

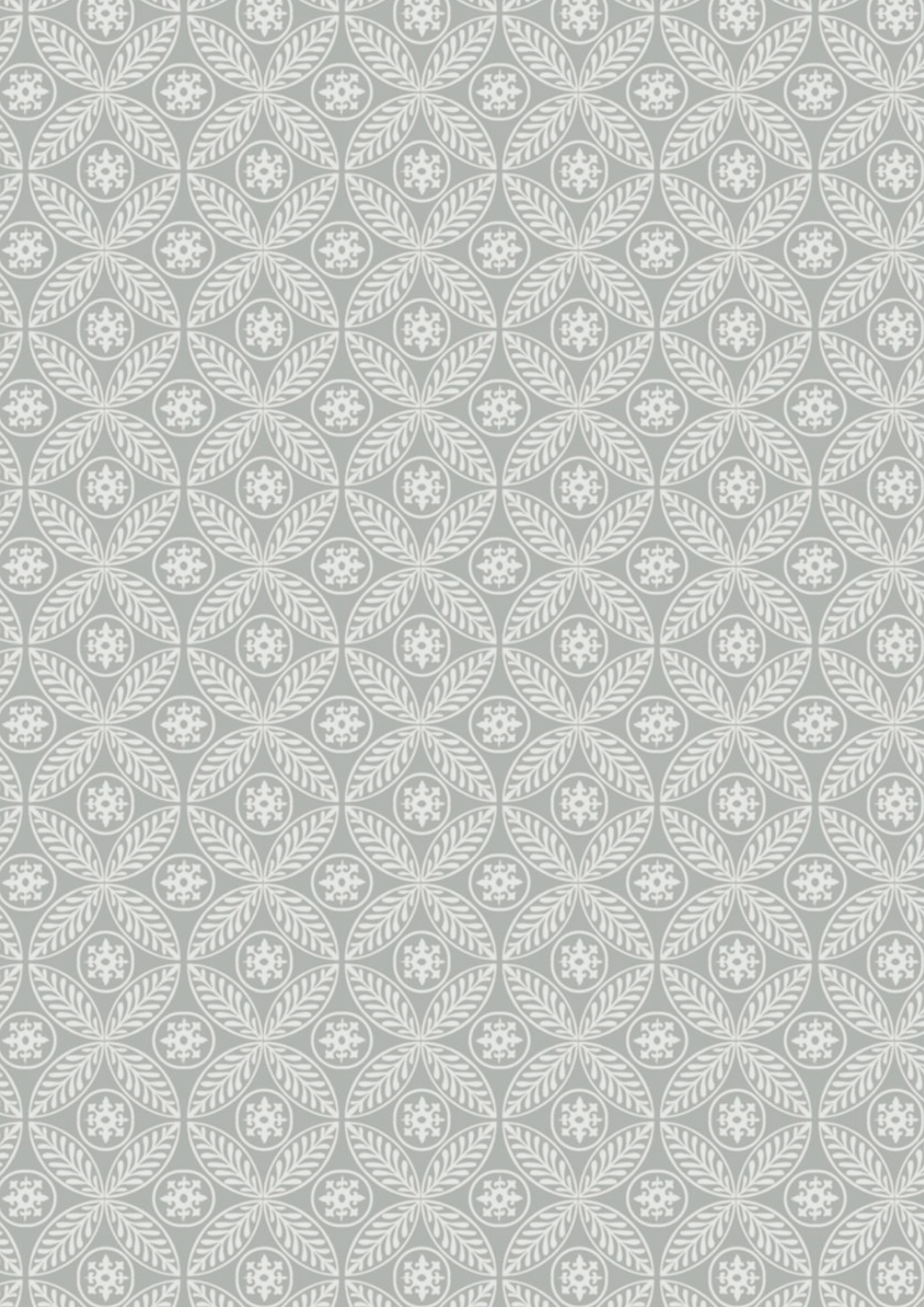